## brother

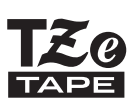

## GEBRUIKERSHANDLEIDING

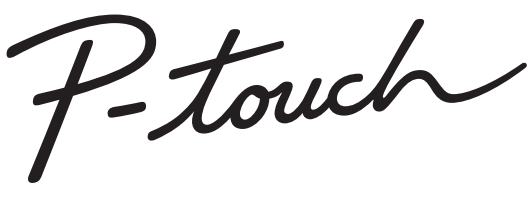

# H300

Lees deze gebruikershandleiding voordat u uw P-touch gaat gebruiken. Bewaar deze gebruikershandleiding op een toegankelijke plek, zodat u er later dingen in kunt opzoeken. Bezoek ons op de website http://solutions.brother.com/ waar u productondersteuning en antwoorden op vaak gestelde vragen (FAQs) kunt vinden.

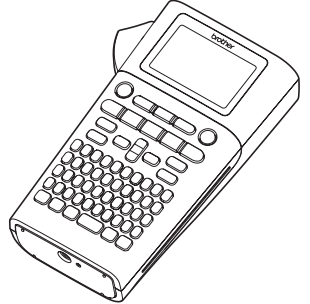

| 2 AAN DE SLAG GAAN                  |
|-------------------------------------|
| 3 EEN LABEL BEWERKEN                |
| 4 LABELS AFDRUKKEN                  |
| 5 HET BESTANDSGEHEUGEN<br>GEBRUIKEN |
| 6 TERUGSTELLEN & ONDERHOUDEN        |

- 7 PROBLEMEN OPLOSSEN
- 8 BIJLAGE

1

INLEIDING

9 INDEX

www.brother.com

Hartelijk dank voor de aanschaf van de P-touch H300.

Uw nieuwe P-touch is een eenvoudig te bedienen labeling systeem met veel extra functies waarmee het gemakkelijk is om professionele labels van hoge kwaliteit te maken.

In deze handleiding worden verschillende voorzorgsmaatregelen en basisprocedures voor het gebruik van deze P-touchbeschreven. Lees deze handleiding zorgvuldig voordat u de printer gaat gebruiken, en bewaar deze op een handige plaats zodat u er later dingen in kunt opzoeken.

#### Conformiteitsverklaring (alleen Europa)

Wij, Brother Industries, Ltd.

15-1, Naeshiro-cho, Mizuho-ku,

Nagoya 467-8561 Japan

verklaren dat dit product en de netspanningsadapter voldoen aan de essentiële vereisten van alle relevante bepalingen en regelingen die van toepassing zijn binnen de Europese Gemeenschap.

De Conformiteitsverklaring kan van het Brother Solutions Center worden gedownload. Ga naar http://solutions.brother.com/ en:

- selecteer "Europe"
- selecteer uw land
- selecteer uw model
- selecteer "Handleidingen" en uw taal, en klik daarna op "Zoeken"
- · selecteer Conformiteitsverklaring
- · klik op "Downloaden"

Uw Verklaring zal als PDF-bestand worden gedownload.

#### Samenstelling en publicatie

Deze handleiding is samengesteld en gepubliceerd onder toezicht van Brother Industries, Ltd. De nieuwste productgegevens en specificaties zijn in deze handleiding verwerkt. De inhoud van deze handleiding en de specificaties van dit product kunnen zonder voorafgaande kennisgeving worden gewijzigd.

Als er nieuwe versies van de H300 software beschikbaar worden, kan het zijn dat de bijgewerkte functies niet in deze handleiding worden behandeld. Het is dus mogelijk dat de software en de inhoud van deze handleiding verschillen.

Alle handels- en productnamen van bedrijven die vermeld zijn op Brother-producten, de bijbehorende documenten en andere materialen zijn alle handelsmerken of geregistreerde handelsmerken van de respectieve bedrijven.

## Inhoud

| Veiligheidsmaatregelen<br>Algemene voorzorgsmaatregelen<br>Symbolen die in deze handleiding worden gebruikt<br>P-touch gebruiken                                                                              | 3<br>11<br>12<br>13                                                                                      |
|----------------------------------------------------------------------------------------------------|----------------------------------------------------------------------------------------------------|
| AAN DE SLAG GAAN                                                                                                    | . 14                                                                                                    |
| Uw P-touch uitpakken                                                                                                    | 14<br>15<br>16<br>16<br>17<br>19<br>19<br>20<br>21<br>23<br>24<br>24<br>24<br>24<br>24<br>24<br>25<br>25 |
| Taal                                                                                                    | 25<br>25<br>26                                                                                           |
| EEN LABEL BEWERKEN                                                                                                    | . 27                                                                                                    |
| Tekst invoeren en bewerken<br>Tekst invoeren met het toetsenbord<br>Tekst herinnering gebruiken<br>Geheugen voor tekst herinnering verwijderen<br>Een nieuwe regel toevoegen<br>Een nieuw blok toevoegen      | 27<br>27<br>27<br>27<br>27<br>28<br>28                                                                   |
| De cursor verplaatsen<br>Tekst invoeren<br>Tekst verwijderen<br>Symbolen invoeren met de symboolfunctie<br>Symbolen schiedenis gebruiken                                                                      | 28<br>28<br>28<br>29<br>29<br>29<br>29                                                                   |
| Geaccentueerde lettertekens invoeren<br>Instellen van letterteken kenmerken<br>Lettertekenkenmerken instellen per label<br>Lettertekenkenmerken instellen per regel<br>Instellen Opmaak automatisch aanpassen | 32<br>33<br>33<br>34<br>36                                                                               |

|                                                                                     | •••      |
|-------------------------------------------------------------------------------------|----------|
| Instellen Labelkenmerken                                                            | 36       |
| Automatische-opmaakindelingen gebruiken                                             | 40       |
| Sjablonen gebruiken - voorbeeld van het maken van een id-plaatje                    | 40       |
| Blokopmaken gebruiken                                                               | 43       |
| Len label met barcode maken                                                         | 40       |
| Barcodes bewerken en verwijderen                                                    | 40       |
| LABELS AFDRUKKEN                                                                    | 49       |
| Labelvoorbeeld                                                                      | 49       |
| Een label afdrukken                                                                 | 49       |
| Meerdere exemplaren afdrukken                                                       | 49       |
| Labels automatisch nummeren                                                         | 50       |
| Marges instellen                                                                    |          |
| Aanpassen van de labellengte                                                        | 53       |
| Labels bevestigen                                                                   | 53       |
| Afdrukken vanuit de labelverzameling                                                | 54       |
| Een label afdrukken vanuit de labelverzameling die in het apparaat<br>is opgeslagen | 54       |
| HET BESTANDSGEHEUGEN GEBRUIKEN                                                      | 56       |
| Een label opslaan in het geheugen                                                   | 56       |
| Een opgeslagen labelbestand openen                                                  | 56       |
| Een opgeslagen labelbestand afdrukken                                               | 57       |
| Een opgeslagen labelbestand verwijderen                                             | 57       |
| TERUGSTELLEN & ONDERHOUDEN VAN UW P-TOUCH                                           | 58       |
| De P-touch instellen op de beginwaarden                                             | 58       |
| De gegevens terugzetten naar de fabrieksinstellingen                                | 58       |
| Onderhoud                                                                           | 59       |
| De eenheid reinigen                                                                 | 59       |
| De printkop reinigen                                                                | 59       |
|                                                                                     |          |
| PROBLEMEN OPLOSSEN                                                                  | 60       |
| Problemen oplossen                                                                  | 60<br>61 |
| BIJLAGE                                                                             | 64       |
| Specificaties                                                                       | 64       |
| INDEX                                                                               | 65       |

## Veiligheidsmaatregelen

Belangrijke opmerkingen die bedoeld zijn om letsel en schade te voorkomen, worden met verschillende symbolen aangeduid.

De symbolen en hun betekenis zijn:

| GEVAAR | Geeft een dreigende gevaarlijke situatie aan die zal<br>leiden tot overlijden of ernstig letsel als het product<br>wordt gehanteerd zonder dat de waarschuwingen en<br>instructies in acht worden genomen. |  |
|--------|----------------------------------------------------------------------------------------------------|--|
|        | Geeft een mogelijk gevaarlijke situatie aan die kan leiden tot overlijden of ernstig letsel.                                                                                                    |  |
|        | Geeft een mogelijk gevaarlijke situatie aan die kan leiden tot letsel.                                                                                                    |  |

In deze handleiding worden de volgende symbolen gebruikt:

| $\bigcirc$ | Geeft een verboden handeling aan.                        | $\bigcirc$ | Geeft aan dat demonteren is verboden.                                     |
|------------|----------------------------------------------------------|------------|---------------------------------------------------------------------------|
| 8          | Geeft aan dat blootstellen aan water is verboden.        | 8          | Geeft een deel van het apparaat<br>aan dat niet mag worden<br>aangeraakt. |
| 0          | Geeft een handeling aan die moet worden uitgevoerd.      | <b>PC</b>  | Geeft aan dat u de voedingskabel van het apparaat moet loskoppelen.       |
|            | Geeft een brandrisico onder bepaalde omstandigheden aan. | Â          | Geeft de mogelijkheid van een elektrische schok aan.                      |

## GEVAAR

#### Oplaadbare Li-ion accu (is optioneel bij de H300)

Neem de volgende voorzorgsmaatregelen voor de oplaadbare Li-ion accu (hierna genoemd "oplaadbare accu") zorgvuldig in acht. Als deze voorzorgsmaatregelen niet worden opgevolgd, kunnen oververhitting, lekkage, of barsten in de accu leiden tot kortsluiting, explosie, rook, brand, elektrische schokken, verwondingen bij u of anderen, of schade aan het product of andere eigendommen.

Gebruik de oplaadbare accu alleen voor de beoogde doeleinden. De printer en de oplaadbare accu zijn ontworpen om uitsluitend met elkaar samen te functioneren. Breng de oplaadbare accu NIET aan in een andere printer, en breng geen andere oplaadbare accu aan

in uw printer, omdat anders brand of schade kan ontstaan.

- Om de oplaadbare accu op te laden
- moet deze in de printer worden gestoken. waarna de netspanningsadapter die speciaal voor deze printer is ontworpen moet worden gebruikt.
- 🚫 Laad de oplaadbare accu NIET op nabij
- vuur of in direct zonlicht. Dit zou het veiligheidscircuit kunnen activeren, dat is ontworpen om gevaar van oververhitting te voorkomen. Activering van het veiligheidscircuit kan het stoppen van het opladen tot gevolg hebben, of het opladen met een te hoge stroom/voltage wanneer het veiligheidscircuit niet werkt, of een abnormale chemische reactie binnen de accu

Sebruik alleen de oplader die speciaal voor de oplaadbare accu is ontworpen.

- $\bigotimes$  Laat geen draden of andere metalen
- voorwerpen in contact komen met de ٦Â aansluitklemmen van de oplaadbare accu. Vervoer of bewaar de accu niet samen met metalen voorwerpen zoals halskettingen of haarspelden. Dit zou kunnen leiden tot kortsluiting, en tot oververhitting van metalen voorwerpen zoals draden, halskettingen of haarspelden.
- Gebruik of bewaar de oplaadbare
- accu NIET in de nabijheid van vuur, of op plaatsen met een temperatuur boven 80 °C.
- Laat de oplaadbare accu NIET in contact
- komen met water, noch dompel deze ∕ð onder in water.
- Gebruik de accu NIET in corrosieve
- omgevingen, waar bijvoorbeeld zoute
  - lucht, zout water, zuren, basische stoffen, corrosieve gassen, chemicaliën, of corrosieve vloeistoffen aanwezig zijn.
- \(\) Laad de accu NIET op als deze lekt of beschadigd is. A

Veiligheidsmaatregelen

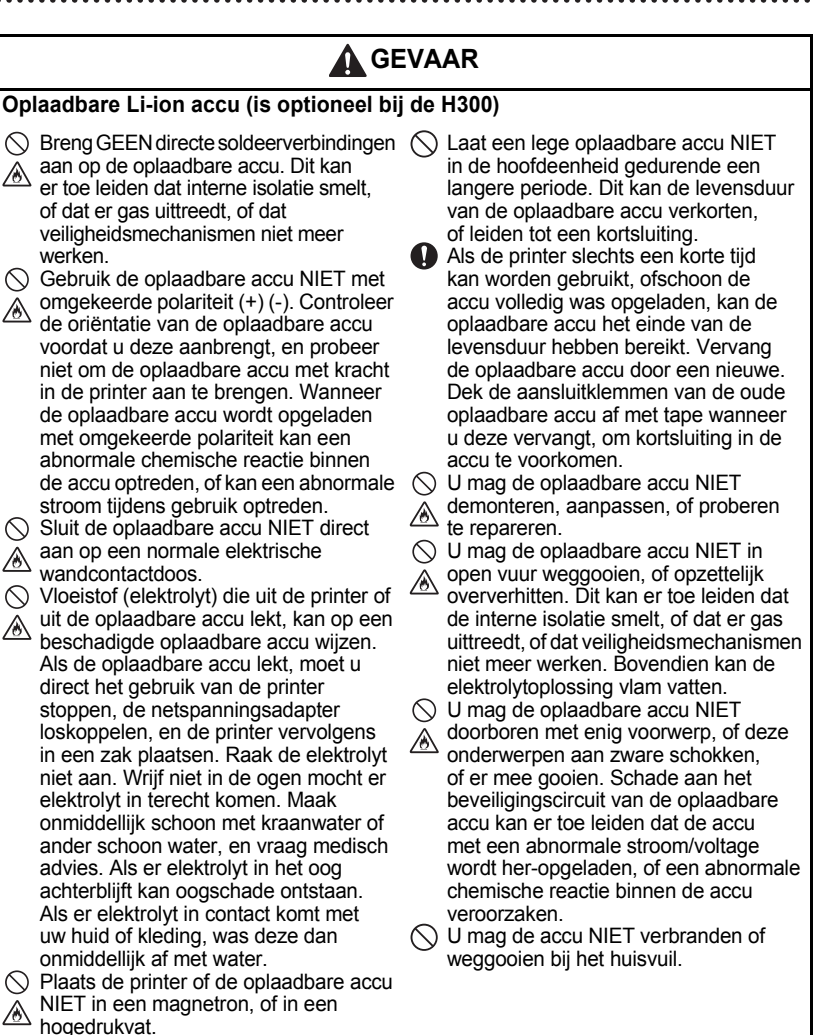

A

A

A

INLEIDING

## WAARSCHUWING

#### P-touch

Houd u aan deze richtlijnen ter voorkoming van brand, elektrische schok, risico op letsel van uzelf of van anderen, en/of schade aan de printer of aan andere eigendommen.

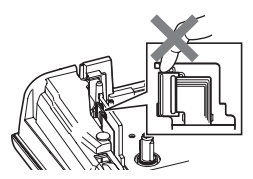

Laat de printer NIET nat worden, en gebruik de printer niet in natte ruimten, zoals badkamers of in de buurt van gootstenen.

Raak de metalen delen in de buurt van de printkop NIET aan. De printkop is tijdens en onmiddellijk na gebruik zeer heet. Raak de printkop niet rechtstreeks aan met uw handen.

- U mag de P-touch NIET demonteren. Neem contact op met de klantenservice van Brother voor controle, afstelling en reparatie van de printer.
- Voor de verpakking van uw printer worden plasticzakken gebruikt. Houd deze zakken uit de buurt van baby's en kinderen om verstikking te voorkomen.
- Als u tijdens gebruik of tijdens opslag van de printer hitte, een abnormale geur, verkleuring van de printer, vervorming, of andere ongewone zaken waarneemt, moet u het gebruik van de printer direct stoppen, de netspanningsadapter loskoppelen, en de batterijen verwijderen.

Laat de P-touch niet vallen en stel deze niet bloot aan schokken om schade te voorkomen.

Gebruik de P-touch NIET als er een vreemd voorwerp in zit. Indien er water, een metalen substantie, of een ander vreemd voorwerp de P-touch binnendringt, moet u de netspanningsadapter loskoppelen en de batterijen verwijderen. Neem vervolgens contact op met de klantenservice van Brother.

## WAARSCHUWING

| Alkaline batterijen/Ni-MH oplaadbare batterijen                                                                                 |                                                                                                    |         |                                                                                                    |
|----------------------------------------------------------------------------------------------------|----------------------------------------------------------------------------------------------------|---------|----------------------------------------------------------------------------------------------------|
| Volg deze richtlijnen om vloeistoflekkage, hitte, breuk van de batterij en het veroorzaken van lichamelijk letsel te voorkomen. |                                                                                                    |         |                                                                                                    |
| ©<br>O                                                                                                    | NIET in het vuur werpen, verhitten,<br>kortsluiten, her-opladen, of de batterij<br>demonteren.<br>Laat de batterijen NIET nat worden,<br>bijvoorbeeld door deze met natte<br>handen vast te pakken, of door er<br>dranken op te morsen.<br>Als er uit batterijen gelekte vloeistof                                                             | $\odot$ | Gebruik GEEN scherpe voorwerpen,<br>zoals een pincet of metalen pen,<br>bij het verwijderen of verwisselen<br>van de batterijen.<br>Gebruik GEEN beschadigde, vervormde,<br>of lekkende batterij, of een batterij<br>waarvan het etiket is beschadigd. Als dit<br>toch doet, kan dit resulteren in overmatige                                                                                                    |
| $\odot$                                                                                                    | in uw ogen komt, moet u uw ogen<br>onmiddellijk met veel schoon water<br>uitspoelen, en de hulp inroepen van<br>een arts. Als er gelekte vloeistof in uw<br>ogen komt kan dit leiden tot blindheid of<br>andere schade aan de ogen.<br>Laat metalen voorwerpen NIET in<br>contact komen met zowel de plus- als<br>de min-pool van de batterij. |         | warmte-ontwikkeling. Gebruik van een<br>beschadigde of lekkende batterij kan er<br>tevens toe leiden dat er batterijvloeistof<br>op uw handen terecht komt. Als er<br>batterijvloeistof op uw handen terecht<br>komt, bestaat de mogelijkheid op<br>chemische brandwonden. Als er<br>batterijvloeistof op uw handen terecht<br>komt, en u wrijft u daarmee in de ogen,<br>kan dit leiden tot blindheid of andere<br>schade aan de ogen. Spoel uw handen<br>onmiddellijk af met veel schoon water,<br>en roep de hulp in van een arts. |

INLEIDING

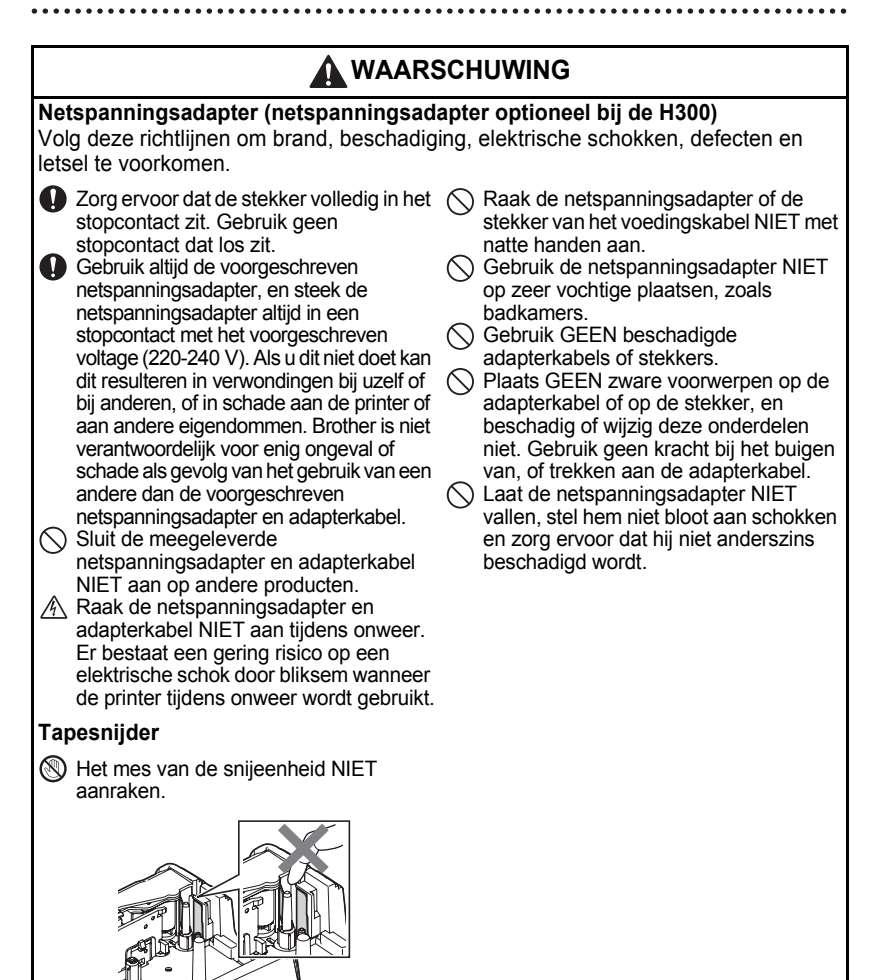

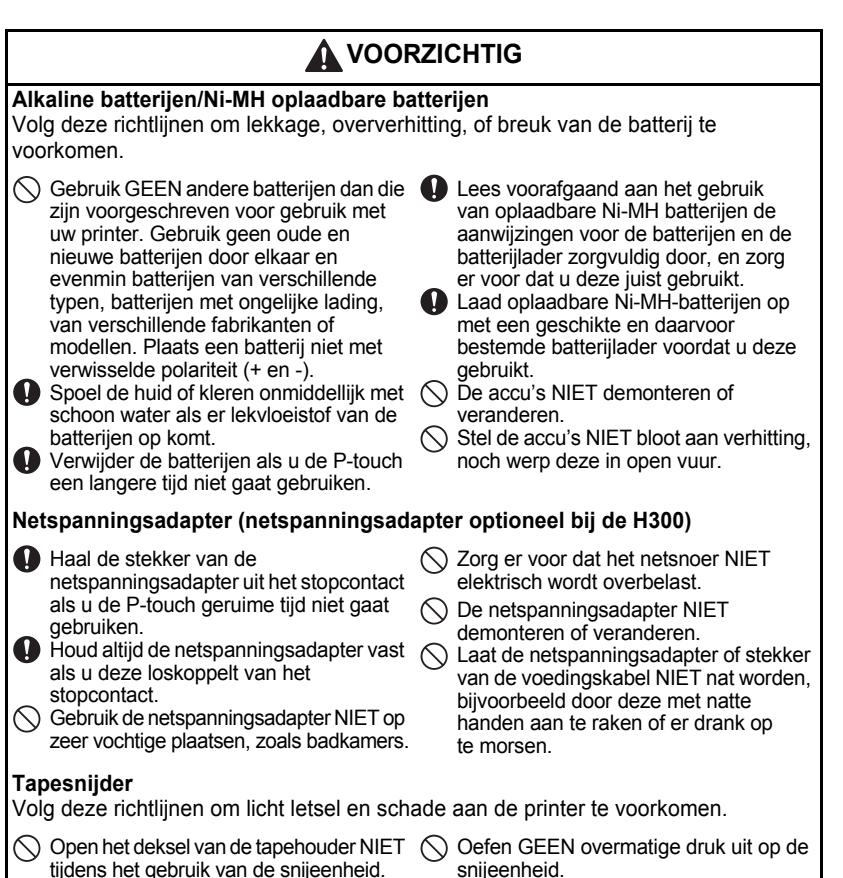

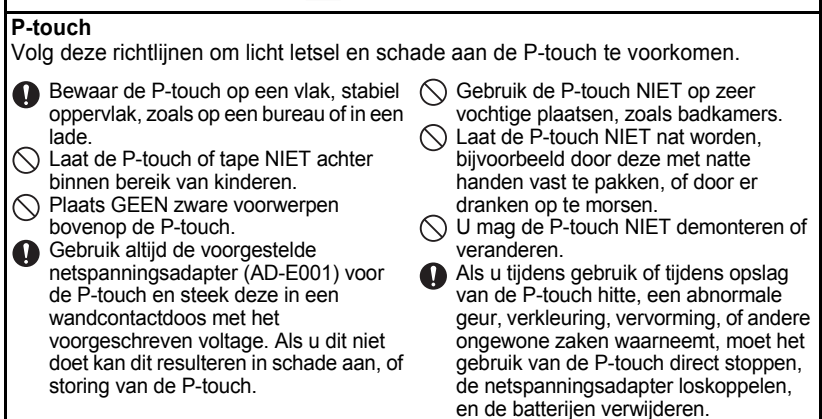

## Algemene voorzorgsmaatregelen

#### Oplaadbare Li-ion accu

- Bij de aankoop is de oplaadbare Li-ion accu voor een klein deel opgeladen zodat de werking van de printer kan worden gecontroleerd; de oplaadbare Li-ion accu moet echter voorafgaand aan het gebruik van de printer eerst geheel worden opgeladen met de netspanningsadapter.
- Als de printer voor een langere periode niet zal worden gebruikt, moet de oplaadbare Li-ion accu uit de printer worden verwijderd; vervolgens moet de printer worden opgeslagen op een plaats die niet onderhevig is aan statische elektriciteit, hoge vochtigheid, of hoge temperaturen (aanbevolen worden temperaturen tussen 15 en 25 °C, en relatieve vochtigheden tussen 40 en 60%). Om het rendement en de levensduur van de oplaadbare Li-ion accu te behouden moet de accu minstens elke zes maanden worden opgeladen.
- Als u bij het eerste gebruik van de oplaadbare Li-ion accu ongebruikelijke verschijnselen opmerkt, zoals bijvoorbeeld oververhitting of roestvorming, STOP het gebruik van de accu. Neem contact op met de detailhandel waar de printer is aangeschaft.

#### Printer

- Gebruik de printer NIET in de buurt van een apparaat dat elektromagnetische storing veroorzaakt. Als u het apparaat in de buurt van een televisie, radio, etc. plaatst, kan dit storingen in het apparaat veroorzaken.
- Gebruik de P-touch NIET op andere wijze of voor een ander doel dan in deze handleiding wordt beschreven. Als dat wel gebeurt, kan dat ongelukken of beschadiging van het apparaat tot gevolg hebben.
- Steek GEEN vreemde voorwerpen in de tape-uitgang, de connector van de netspanningsadapter, of in elk ander deel van de printer.
- Raak de printkop NIET met uw vingers aan (zie pagina 6). Gebruik de optionele printkopreinigingscassette (TZe-CL4), de zelfreinigingsfunctie van de printer, of een zachte doek of een wattenstaafje om de printkop te reinigen (zie "De eenheid reinigen" op pagina 59).
- Reinig enig onderdeel van het apparaat NIET met alcohol of andere organische oplosmiddelen. Gebruik alleen een zachte, droge doek.
- Plaats de P-touch NIET in direct zonlicht, in de buurt van verwarmingselementen of andere apparaten die warm worden, of op plaatsen die blootgesteld worden aan extreem hoge of lage temperaturen, hoge luchtvochtigheid, of stof. De normale omgevingstemperatuur bij bedrijf van de P-touch moet liggen tussen 10 en 35 °C.
- Laat GEEN rubber of vinyl, of producten die hiervan zijn gemaakt, langdurig op de printer liggen, anders zal dit vlekken op de printer veroorzaken.
- Afhankelijk van de omgevingsomstandigheden en de toegepaste instellingen kunnen sommige tekens of symbolen moeilijk te lezen zijn.
- · Gebruik in dit apparaat Brother TZe-tapes.
- Trek NIET aan de tape in de cassette en oefen er geen druk op uit, om schade aan de printer te voorkomen.
- Probeer NIET om labels af te drukken met een lege tapecassette of zonder tapecassette in de P-touch. Anders zal de printkop beschadigen.
- Probeer de tape NIET af te snijden tijdens het afdrukken of doorvoeren, omdat hierdoor de tape zal beschadigen.

- Afhankelijk van de locatie, het gebruikte materiaal en de omgevingsomstandigheden kunnen labels loslaten, vastlopen, en de kleur van het label kan veranderen of op andere voorwerpen worden overgedragen.
- Stel tapecassettes NIET bloot aan direct zonlicht, hoge temperaturen, hoge vochtigheid of stof. Bewaar de tapecassettes op een koele, donkere plek. Gebruik de tapecassettes snel na het openen van de verpakking.
- Markeringen die zijn gemaakt met inkt op olie- of waterbasis kunnen zichtbaar blijven door een label dat eroverheen wordt aangebracht. U kunt de markeringen onzichtbaar maken door twee labels over elkaar aan te brengen of door een donker-kleurig label te gebruiken.
- Gegevens die in het geheugen zijn opgeslagen gaan verloren bij een defect of reparatie van de P-touch, of als de batterij opraakt.
- Wanneer de voeding langer dan twee minuten is losgekoppeld, worden alle tekst- en opmaakinstellingen gewist. Eventuele tekstbestanden die in het geheugen zijn opgeslagen, worden ook gewist.
- Bij fabricage en tijdens transport wordt het scherm afgedekt met een beschermende transparante plastic sticker. Verwijder deze sticker voordat u het apparaat gebruikt.
- U kunt ook krimpkous in dit model gebruiken. Zie de Brother website (http://www.brother.com/) voor meer informatie. Het is mogelijk dat u bij gebruik van krimpkous sommige afdrukkaders, labelverzamelingen, of lettertype-instellingen niet kunt gebruiken.
- De P-touch is niet uitgerust met een oplaadapparaat voor Ni-MH oplaadbare batterijen.
- · Het afgedrukte label kan verschillen met de afbeelding die op het LCD-scherm verschijnt.
- Brother Industries, Ltd. is niet verantwoordelijk voor enige schade of letsel als gevolg van het niet nakomen van de voorzorgsmaatregelen die in deze handleiding worden vermeld.
- Wij bevelen sterk aan dat u deze gebruikershandleiding zorgvuldig leest voordat u de P-touch gaat gebruiken, en deze handleiding in de buurt houdt om in de toekomst te kunnen raadplegen.

## Symbolen die in deze handleiding worden gebruikt

De volgende symbolen worden in deze handleiding gebruikt om extra informatie aan te geven.

- Dit symbool staat bij informatie of instructies die kunnen leiden tot schade, letsel
- artheta of een onjuiste werking als deze niet worden opgevolgd.
- Dit symbool staat bij informatie of instructies die u kunnen helpen om de werking van de P-touch beter te begrijpen en de machine efficiënter te gebruiken.

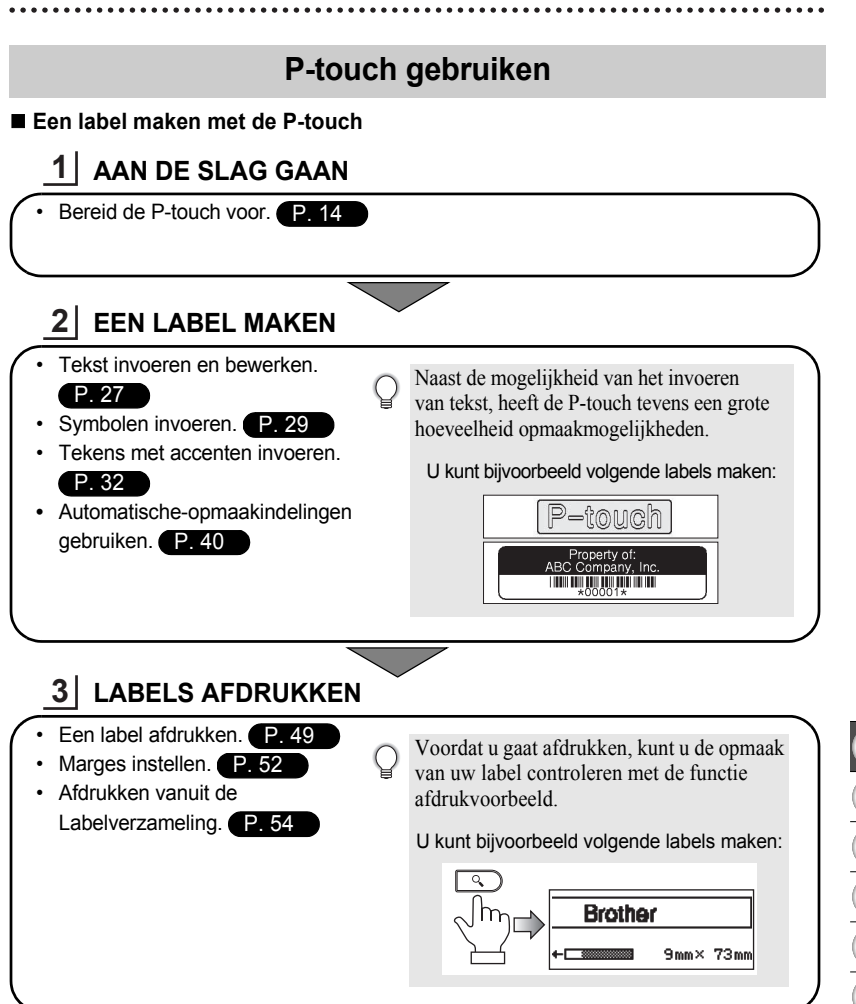

#### Afdrukken vanuit de labelverzameling

Met behulp van de labelverzameling kunt u eenvoudig labels maken door de ingebouwde afdrukontwerpen te selecteren en vervolgens af te drukken.

## Uw P-touch uitpakken

Controleer of de verpakking het volgende bevat voordat u uw P-touch gaat gebruiken.

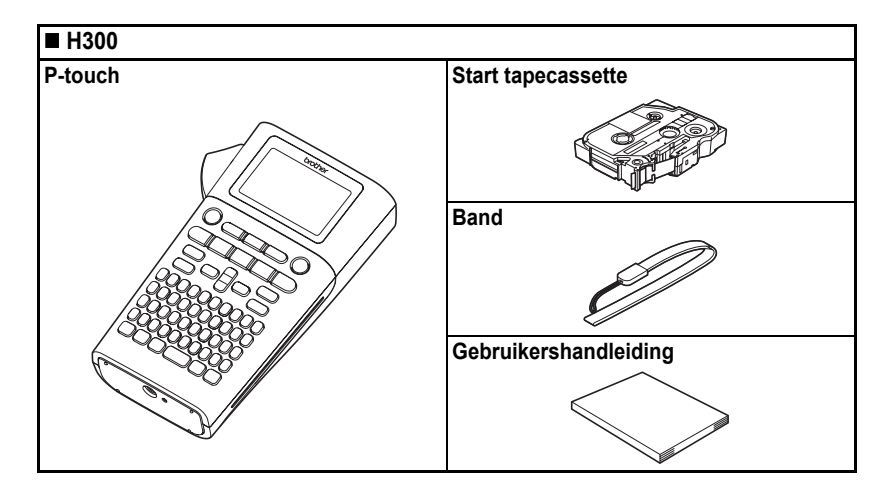

## Algemene beschrijving

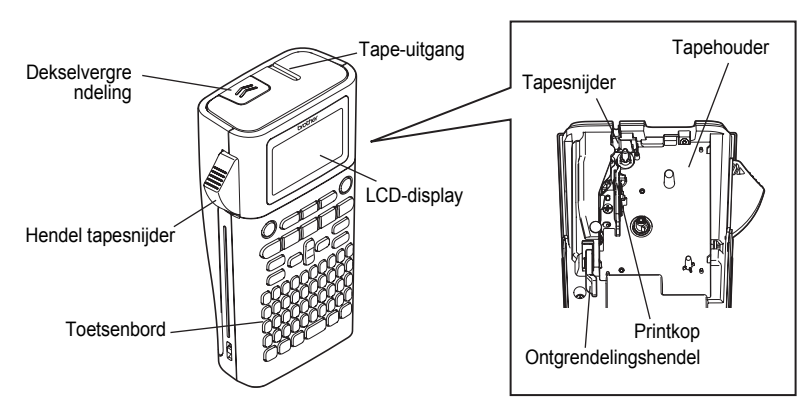

Het LCD-display wordt in de fabriek voorzien van een beschermvel om beschadiging te voorkomen. Verwijder dit vel voordat u de P-touch gaat gebruiken.

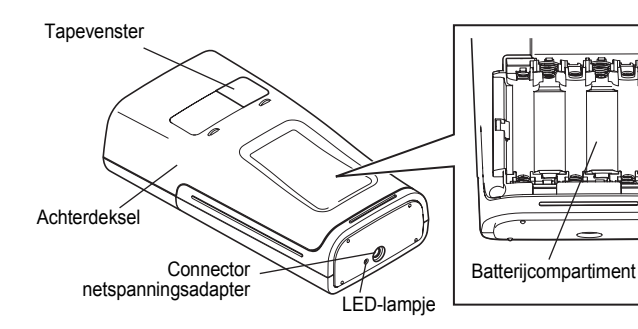

## 

## LCD-display en toetsenbord

#### LCD-display

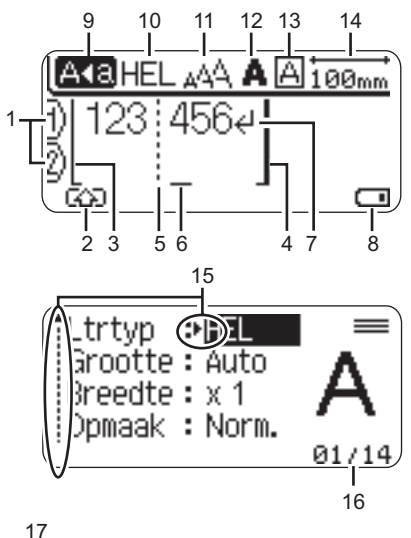

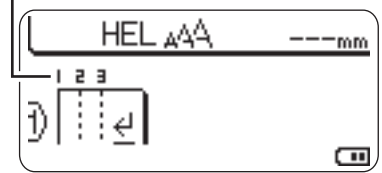

- 1. Regelnummer Geeft het regelnummer binnen de labelopmaak aan.
- 2. Shiftmodus Geeft aan dat shiftmodus ingeschakeld is.

#### 3. Startregel/4. Eindregel

Het gedeelte tussen de start- en eindregel wordt afgedrukt. De korte regels die zich uitstrekken vanaf de start- en eindregels tonen het einde van de labelindeling.

#### 5. Blok scheidingsregel

Geeft het einde van een blok aan.

#### 6. Cursor

De tekens worden links van de cursor ingevoerd. Geeft de huidige positie voor gegevensinvoer aan.

#### 7. Return-teken

Geeft het einde van een tekstregel aan.

#### 8. Accuniveau

Geeft overblijvende acculading aan. Wordt alleen weergegeven als een Li-ion accu gebruikt wordt.

- -Volledig
- -Half
- 🗖 -Laag
- -Leeg

#### 9. Hoofdlettermodus

Geeft aan dat de hoofdlettermodus is ingeschakeld.

#### 10.-13. Stijlleidraad

Geeft de huidige instellingen van het lettertype (10), de tekengrootte (11), de stijl (12) en het kader (13) aan.

#### 14. Tape-lengte

Geeft de tape-lengte voor de ingevoerde tekst aan.

#### 15. Cursorselectie

Gebruik de toetsen ▲ en ▼ om menu-items te selecteren en de toetsen ◀ en ► om de instellingen te wijzigen.

#### 16. Teller

Geeft het momenteel geselecteerde aantal/selecteerbaar aantal aan.

#### 17. Bloknummer

Geeft het bloknummer aan.

() Zie "LCD-display" op pagina 24 voor configureren.

#### Namen en functies van de toetsen

#### Voor België

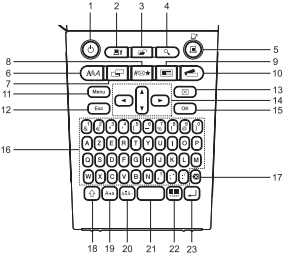

#### Voor Nederland

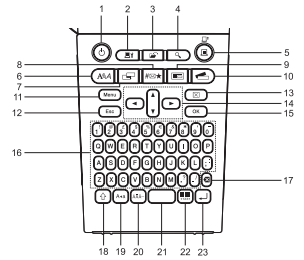

De standaardtaal is "Engels".

#### 1. Aan-/uittoets

Hiermee schakelt u de P-touch in en uit.

#### 2. Afdrukopties

Hiermee kunt u Nummering of Spiegelen selecteren en afdrukken.

#### 3. Bestand

Hiermee kunt u vaak gebruikte labels in het bestandsgeheugen afdrukken, openen, opslaan of verwijderen.

#### 4. Voorbeeld

Geeft een voorbeeld van een label weer.

#### 5. Afdrukken

Drukt het huidige labelontwerp op de tape af.

#### 6. Lettertype

- Hiermee kunt u de tekenkenmerken voor het in te stellen label inschakelen.
- Als het menu Tekst wordt geopend in combinatie met de Shift-toets, kunnen tekenkenmerken voor elke regel van het label worden ingesteld.

#### 7. Label

Hiermee kunt u labelkenmerken instellen.

#### 8. Symbool

Gebruik deze toets om een symbool uit de beschikbare lijst met symbolen te selecteren en in te voeren.

#### 9. Auto-opmaken

Hiermee kunt u labels maken met behulp van voorgedefinieerde sjablonen of blokopmaken.

#### 10. Labelverzameling

Hiermee kunt u labelverzamelingen selecteren en afdrukken.

#### 11. Menu

Hiermee kunt u bedrijfsvoeringsvoorkeuren (Taal, Aanpassing, etc.) voor de P-touch instellen.

#### 12. Escape

Hiermee wordt de huidige opdracht geannuleerd en keert het display terug naar het scherm voor gegevensinvoer of naar de vorige stap.

#### 13. Wissen

Hiermee wist u alle ingevoerde tekst, of alle tekst en huidige labelinstellingen.

#### 14. Cursor (▲ ▼ ◀ ►)

Hiermee beweegt u de cursor in de richting van de pijl.

#### 15. OK

Hiermee selecteert u de weergegeven optie.

#### 16. Letter

- Gebruik deze toetsen om letters of cijfers te typen.
- In combinatie met de Hoofdletterof Shift-toets kunt u met deze toetsen ook hoofdletters en symbolen invoeren.

#### 17. Backspace

Hiermee wordt het teken links van de cursor verwijderd.

#### 18. Shift

Gebruik deze toets in combinatie met de letter- en cijfertoetsen om hoofdletters of de symbolen die op de cijfertoetsen te typen.

#### 19. Hoofdletters

Hiermee schakelt u de hoofdlettermodus in en uit.

#### 20. Accenttoets

Hiermee kunt u een teken met een accent selecteren en invoeren.

#### 21. Spatietoets

- · Hiermee voert u een spatie in.
- Zet een instelling terug naar de standaardwaarde.

#### 22. Streepjescode

Hiermee opent u het instelscherm voor streepjescodes.

#### 23. Enter-toets

- Hiermee gaat u naar een nieuwe regel tijdens het invoeren van tekst.
- In combinatie met de Shift-toets voert u hiermee een nieuw blok in.

#### Voeding Batterij (niet bijgeleverd) 11 Controleer of het apparaat is uitgeschakeld en verwijder vervolgens de achterklep aan de achterkant van het apparaat. Verwijder de batterijen als deze al in het apparaat zaten. Zorg er altijd voor dat het apparaat is uitgeschakeld als u de batterijen vervangt. 2 Plaats zes nieuwe AA-alkalinebatterijen (LR6), of zes geheel opgeladen Ni-MH oplaadbare batterijen (HR6), en zorg ervoor dat de positieve pool (+) en negatieve pool (-) van de batterijen overeenkomen met de markeringen voor positief (+) en negatief (-) aan de binnenkant van het batterijcompartiment. Gebruikers van alkalinebatteriien Vervang altijd alle zes batterijen tegelijk door zes (!)nieuwe batterijen. Gebruikers van Ni-MH oplaadbare batterijen Vervang altijd alle zes batterijen tegelijk door zes (! volledig opgeladen batterijen. Ga naar http://solutions.brother.com/ voor meer informatie over de aanbevolen batterijen.

3 Plaats de achterklep terug door de drie haken aan de onderkant in de sleuven van het apparaat te steken en vervolgens stevig aan te drukken totdat de klep op zijn plaats klikt.

Verwijder de batterijen als u de P-touch een langere tijd niet gaat gebruiken.

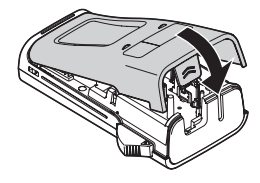

 $\begin{array}{c}
1 \\
2 \\
3 \\
4 \\
5 \\
6 \\
7 \\
8 \\
9 \\
\end{array}$ 

#### Netspanningsadapter AD-E001 (optioneel)

Gebruik de AD-E001 (netspanningsadapter) voor dit apparaat. De AD-18 of AD-24ES kunnen niet worden gebruikt.

Sluit de netspanningsadapter rechtstreeks aan op de P-touch.

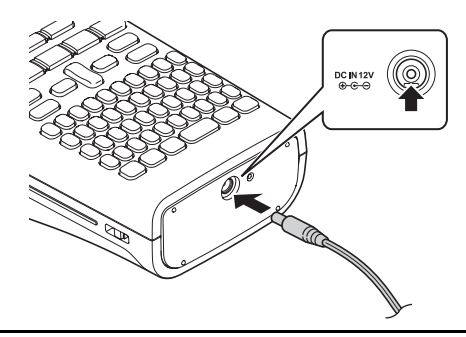

- 1 Steek de stekker van het adaptersnoer in de connector met de markering DC IN 12 V op de P-touch.
- 2 Steek de stekker van het adaptersnoer in een standaard stopcontact.
- Schakel de P-touch uit voordat u de netspanningsadapter loskoppelt.
  - Buig het adaptersnoer niet en trek er niet aan.

Voor de veiligheid en back-up van het geheugen wordt aangeraden AA-alkalinebatterijen (LR6) of Mi-MH oplaadbare batterijen (HR6) in de machine te hebben als de netspanningsadapter is losgekoppeld.

## WAARSCHUWING

- Gebruik uitsluitend de officiële netspanningsadapter, die is ontworpen voor uw P-touch. Doet u
  dat niet, kan dit leiden tot een ongeval of schade. Brother is niet verantwoordelijk voor ongevallen
  of schade als gevolg van het gebruik van een andere dan de speciale netspanningsadapter.
- Sluit de netspanningsadapter altijd aan op een standaard stopcontact. Doet u dat niet, kan dit leiden tot een ongeval of schade. Brother is niet verantwoordelijk voor ongevallen of schade als gevolg van het gebruik van een ander soort stopcontact.

- Koppel de netspanningsadapter los van de P-touch en het stopcontact als u de P-touch langere tijd niet gaat gebruiken.
- Wanneer de voeding langer dan twee minuten is losgekoppeld, worden alle tekst- en opmaakinstellingen gewist. Eventuele tekstbestanden die in het geheugen zijn opgeslagen, worden ook gewist.

## Gebruik van de oplaadbare Li-ion accu (BA-E001: optioneel bij de H300)

#### ■ Plaatsen van de oplaadbare Li-ion accu

1 Open de achterklep door op de klepvergrendeling te drukken.

2

Plaats de oplaadbare Li-ion accu in het batterijcompartiment.

3 Controleer of de haken op de rand van de achterklep juist zijn ingestoken en plaats de klep terug.

#### Verwijderen van de oplaadbare Li-ion accu

Verwijder de klep van het batterijcompartiment en verwijder de oplaadbare Li-ion accu, en plaats daarna de klep weer terug.

#### Opladen van de oplaadbare Li-ion accu

De oplaadbare Li-ion accu kan worden opgeladen terwijl deze in de printer zit. Voer de volgende procedure uit om de oplaadbare Li-ion accu op te laden.

- Laad de oplaadbare Li-ion accu aan de hand van de volgende procedure op, voordat u hem in gebruik neemt.
  - Het duurt maximaal 360 minuten om de oplaadbare Li-ion accu volledig op te laden.
- **1** Controleer of de printer uitgeschakeld is. Als de printer aanstaat, druk op de ♂ (Aan/uit)-knop om de printer uit te schakelen.
- 2 Controleer of de oplaadbare Li-ion accu in de printer is geplaatst.
- **3** Gebruik de netspanningsadapter met netsnoer om de printer met een stopcontact te verbinden.

De LED naast de adapterconnector gaat aan tijdens opladen, en gaat uit als de oplaadbare Li-ion accu volledig is opgeladen. De batterij niveau-indicator op het scherm zal drie balkjes vullen .

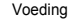

Q

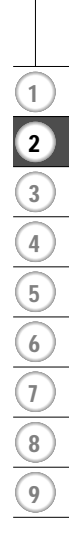

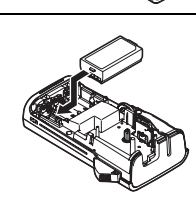

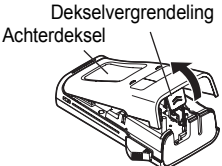

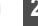

#### Het laden van de oplaadbare Li-ion accu stoppen

Koppel de voedingskabel van de netspanningsadapter los om het laden te stoppen.

#### Tips voor het gebruik van de oplaadbare Li-ion accu

- Laad de oplaadbare Li-ion accu op voor gebruik. Gebruik de accu niet zolang hij niet helemaal is opgeladen.
- De oplaadbare Li-ion accu kan worden opgeladen bij omgevingstemperaturen tussen 5-35 °C. Als de omgevingstemperatuur buiten deze waarden valt, wordt de oplaadbare Li-ion accu niet opgeladen en blijft het batterijlampje branden.
- Als de printer wordt gebruikt met de oplaadbare Li-ion accu terwijl ook de netspanningsadapter is aangesloten, gaat het batterijlampje mogelijk uit en wordt de printer niet meer opgeladen, zelfs als de oplaadbare Li-ion accu niet volledig is opgeladen.

#### Kenmerken van de oplaadbare Li-ion accu

Met inzicht in de eigenschappen van de oplaadbare Li-ion accu kunt u de accu optimaal gebruiken.

- De kwaliteit van een oplaadbare Li-ion accu die in een omgeving met hoge of lage temperaturen wordt gebruikt of bewaard, gaat sneller achteruit. Met name het gebruik van een bijna volle oplaadbare Li-ion accu (voor 90% of meer opgeladen) bij hoge temperaturen leidt tot een versnelde achteruitgang van de accu.
- Wanneer u de printer gebruikt terwijl de oplaadbare Li-ion accu is wordt opgeladen, kan de batterij sneller achteruitgaan. Wanneer u de printer gebruikt terwijl de oplaadbare Li-ion accu is geïnstalleerd, moet u de netspanningsadapter loskoppelen.
- Als u de printer langer dan een maand niet zal gebruiken, haal dan de oplaadbare Li-ion accu uit de printer als de lading 50% of minder is. Berg de accu vervolgens op een koele plek op, waar hij niet is blootgesteld aan direct zonlicht.
- Als u de oplaadbare Li-ion accu langere tijd niet gebruikt, raden wij aan om de accu elke 6 maanden op te laden.
- Het is normaal dat de accu warm aanvoelt tijdens opladen.

#### Specificaties van de oplaadbare Li-ion accu

- Oplaadtijd: Ongeveer 6 uur wanneer wordt opgeladen met een netspanningsadapter (AD-E001)
- Nominaal voltage: DC 7,2 V
- · Nominale capaciteit: 1 850 mAh

## Een tapecassette plaatsen

U kunt tapecassettes met een breedte van 3,5 mm, 6 mm, 9 mm, 12 mm of 18 mm gebruiken in uw P-touch. Gebruik Brother tapecassettes met de markering 🖽.

Als de nieuwe tapecassette een kartonnen stopper heeft, verwijder deze dan voordat u de cassette plaatst.

1 Controleer of het uiteinde van de tape niet gebogen is en of Uiteinde van tape het door de tapegeleider loopt. Als de tape niet door de tapegeleider is gelopen, voor de tape dan door de geleider als weergegeven in de illustratie.

2 Zorg ervoor dat het apparaat is uitgeschakeld en open de achterklep. Als er reeds een tapecassette in het apparaat zit, verwijdert u deze door de cassette recht omhoog te trekken.

- 3 Plaats de tapecassette in de tapehouder waarbij het uiteinde van de tape in de richting van de tape-uitgang van het apparaat wijst en druk stevig totdat u een klik hoort.
  - Zorg er bij het plaatsen van de tapecassette voor dat de tape en het inktlint de printkop niet raken.

Trek niet aan het label dat uit de tape-uitgang komt. Als u dit wel doet, loopt het inktlint met

· Bewaar de tapecassettes op een koele, donkere plek zonder direct zonlicht, hoge temperaturen, hoge

4 Sluit de achterklep.

de tape mee naar buiten.

1

vochtigheid of stof. Gebruik de tapecassette zo snel mogelijk na het openen van de verpakking.

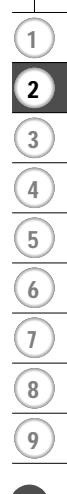

23

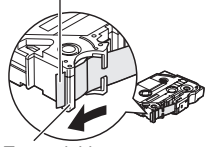

Tapegeleider

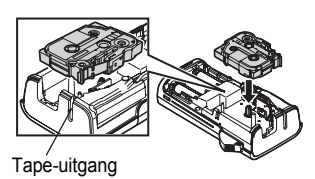

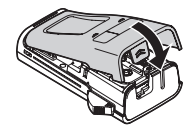

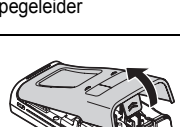

## Apparaat in- en uitschakelen

Druk op de **Aan/uit**-toets om de P-touch in te schakelen. Druk opnieuw op de **Aan/uit**-toets om de P-touch uit te schakelen.

- Uw P-touch heeft een energiebesparingsfunctie die zichzelf automatisch uitschakelt (bij bepaalde bedrijfscondities) als er geen toets wordt gedrukt gedurende een bepaalde tijd. Zie de tabel Tijdsinstelling automatisch uitschakelen voor meer informatie.
  - Als de batterijen zijn geplaatst (of als de P-touch is aangesloten op een stopcontact met de netspanningsadapter), wordt de informatie van de vorige sessie weergegeven op het moment dat het apparaat wordt ingeschakeld.

#### Tijdsinstelling automatisch uitschakelen

| Met netspanningsadapter | 5 minuten |
|-------------------------|-----------|
| Met batterijen          | 5 minuten |

## Tape doorvoeren

#### De functie Doorvoeren

Met de functie Doorvoeren wordt er 25 mm lege tape doorgevoerd.

- Trek niet aan het label dat uit de tape-uitgang komt. Als u dit wel doet, loopt het inktlint met de tape mee naar buiten.
  - Blokkeer de tape-uitgang niet tijdens het afdrukken of doorvoeren van tape. Als u dit wel doet zal de tape vastlopen.
- **1** Druk op de **Shift**-toets en druk dan op de **Print**-toets.

2 Het bericht "Tpinvr... Een ogenblik geduld" verschijnt terwijl de tape wordt doorgevoerd.

## LCD-display

#### LCD-contrast

U kunt de contrastinstelling van het LCD-display instellen op een van de vijf niveaus (+2, +1, 0, -1, -2) om het scherm eenvoudig te kunnen aflezen. De standaardinstelling is "0".

- 1 Druk op de **Menu**-toets om het menu Setup weer te geven, selecteer "Aanpassing" met behulp van de toets ▲ of ▼, en druk vervolgens op de toets **OK** of **Enter**.
- 2 Selecteer "LCD-contrast" met de toets ▲ of ▼ en stel de waarde in met toets ◀ of ►.
- 3 Druk op OK of Enter.

| Q   | <ul> <li>Druk op de Escape-toets om terug te keren naar de vorige stap.</li> <li>Als u in het scherm met de contrastinstellingen op de Spatie-toets drukt, wordt het contrast ingesteld op de standaardwaarde "0".</li> </ul> |
|-----|----------------------------------------------------------------------------------------------------|
| Acl | nterg. verlicht.<br>Int de achtergrondverlichting instellen op Aan of Llit                                                                                                    |
| Het | scherm is makkelijker af te lezen met de achtergrondverlichting Aan. De daardinstelling is "Aan".                                                                                                    |
| 1   | Druk op de <b>Menu</b> -toets om het menu Setup weer te geven, selecteer "Achterg. verlicht." met behulp van de toets $\blacktriangle$ of $\blacktriangledown$ , en druk vervolgens op de toets <b>OK</b> of <b>Enter</b> .   |
| 2   | Selecteer "Aan" of "Uit" met behulp van de toets $\blacktriangle$ of $\blacktriangledown$ .                                                                                                    |
| 3   | Druk op <b>OK</b> of <b>Enter</b> .                                                                                                    |
|     |                                                                                                    |

- U kunt energie besparen door de achtergrondverlichting uit te schakelen. (!)
  - De achtergrondverlichting zal automatisch uitschakelen na 10 seconden van inactiviteit, druk een willekeurige toets om deze weer in te schakelen. Tijdens afdrukken is de achtergrondverlichting uitgeschakeld.

## Instellen taal en eenheid

#### Taal

- 1 Druk op de Menu-toets om het menu Setup weer te geven, selecteer "Taal" met behulp van de toets ▲ of ▼, en druk vervolgens op de toets OK of Enter.
- 2 Selecteer een taal voor de menu-opdrachten en berichten op het LCD-display met behulp van de toets  $\blacktriangle$  of  $\blacktriangledown$ .

De taal kan worden gekozen uit "Čeština", "Dansk", "Deutsch", "English", "Español", "Français", "Hrvatski", "Italiano", "Magyar", "Nederlands", "Norsk", "Polski", "Português", "Português (Brasil)", "Română", "Slovenski", "Slovenský", "Suomi", "Svenska" or "Türkçe".

3 Druk op OK of Enter.

Druk op de Escape-toets om terug te keren naar de vorige stap.

#### Eenheid

| 1 | Druk op de <b>Menu</b> -toets om het menu Setup weer te geven, selecteer "Eenheid" met behulp van de toets $\blacktriangle$ of $\blacktriangledown$ , en druk vervolgens op de toets <b>OK</b> of <b>Enter</b> . |
|---|----------------------------------------------------------------------------------------------------|
| 2 | Selecteer met behulp van de toets ▲ of ▼ een eenheid voor de afmetingen die op<br>het LCD-display worden weergegeven.<br>U kunt kiezen uit "mm" of "inch".                                                       |
| 3 | Druk op <b>OK</b> of <b>Enter</b> .                                                                                                    |
| 0 | De standaardinstelling is "mm"                                                                                                    |

De standaardinstelling is "mm". Druk op de **Escape**-toets om terug te keren naar de vorige stap.

## EEN LABEL BEWERKEN

## Tekst invoeren en bewerken

#### Tekst invoeren met het toetsenbord

Het toetsenbord van de P-touch wordt op dezelfde manier gebruikt als een standaard toetsenbord van een computer.

#### Tekst herinnering gebruiken

Uw P-touch kan ingevoerde tekens vergelijken met een geheugen van alle afgedrukte tekenvolgordes, en geeft een lijst weer waaruit u kunt selecteren.

1 Voer "c" in.

2 Het apparaat geeft het laatste woord weer dat is afgedrukt en begon met de letter "c", bijvoorbeeld "computer".

- **3** Druk op **OK** om andere woordopties weer te geven die overeenkomen met het ingevoerde teken. Druk op de toets  $\blacktriangle$  of  $\checkmark$  om het gewenste woord te selecteren.
- 4 Druk op OK of Enter.

Het geselecteerde woord wordt op de tekstregel weergegeven.

De instellingen voor Tekst herinnering kunnen worden gewijzigd door op de toets Menu te drukken.

#### Geheugen voor tekst herinnering verwijderen

- 1 Druk op de Menu-toets.
- 2 Druk op de toets ▲ of ▼ om "Tekst herinnering" te selecteren en druk vervolgens op de toets OK of Enter.
- **3** Druk op de toets  $\blacktriangle$  or  $\lor$  om "Geheugen wissen" te selecteren en druk vervolgens op de toets **OK** of **Enter**.
- 4 Vervolgens wordt het bericht "Alles wissen tekst herin. geheugen?" weergegeven.
- 5 Druk op OK of Enter. Alle tekstopties in het geheugen worden verwijderd.

Computer

Ðc

#### EEN LABEL BEWERKEN

#### Een nieuwe regel toevoegen

- Om de huidige regel tekst te beëindigen en op een nieuwe regel verder te gaan, druk op de Enter-toets. Er verschijnt een return-teken aan het einde van de regel en de cursor gaat naar het begin van een nieuwe regel.
- Er is per tapebreedte een maximaal aantal regels dat kan worden ingevoerd. Voor 18 mm tape is dit
  - 5 regels, voor 12 mm tape 3 regels, voor 9 mm en 6 mm tape 2 regels, en voor 3,5 mm tape is dit 1 regel.
  - Als u op Enter drukt, terwijl er al vijf regels bestaan, wordt er een foutmelding weergegeven.
  - Zie "Lettertekenkenmerken instellen per regel" op pagina 34 om de tekenkenmerken van elke regel te wijzigen.

#### Een nieuw blok toevoegen

 Om een nieuw blok met tekst of regels te maken rechts van de huidige tekst, drukt u op Shift en daarna op Enter. De cursor wordt verplaatst naar het begin van het nieuwe blok.

() Er kunnen per label maximaal 5 blokken worden ingevoerd.

#### De cursor verplaatsen

- Druk op de toets ▲, ▼, ◀ of ► om de cursor één spatie of één regel te verplaatsen.
- Om de cursor te verplaatsen naar het begin of het einde van de huidige regel, drukt u op de Shift-toets en daarna de ◄ of ►-toets.
- Om de cursor te verplaatsen naar het begin of het einde van de gehele tekst drukt u op de Shift-toets en daarna de ▲ of ▼-toets.

#### Tekst invoeren

 Om extra tekst in een bestaande tekstregel in te voegen, verplaatst u de cursor naar het teken rechts van de positie waar u tekst wilt gaan invoegen en voegt u vervolgens de tekst in. De nieuwe tekst wordt links van de cursor ingevoerd.

#### Tekst verwijderen

#### Eén teken per keer verwijderen

 Om een teken te verwijderen uit een tekstregel, verplaatst u de cursor naar het teken rechts van de tekst die u wilt verwijderen en drukt u op de Backspace-toets. Steeds als u op Backspace drukt, wordt het teken links van de cursor verwijderd.

Als u Backspace ingedrukt houdt, worden de tekens links van de cursor doorlopend verwijderd.

#### Gehele tekst in één keer verwijderen

Gebruik de Wissen-toets om alle tekst in één keer te verwijderen.

1

Druk op de toets **Wissen**. De wisopties worden weergegeven.

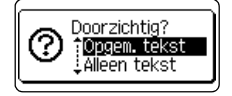

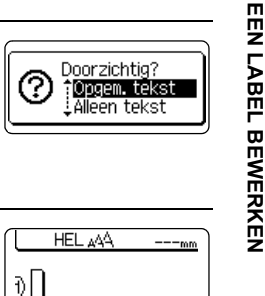

3 Druk op **OK** of **Enter**. Alle tekst wordt verwijderd. Als u "Opgem. tekst" hebt geselecteerd, worden ook alle opmaakinstellingen verwijderd.

Druk op de **Escape**-toets om terug te keren naar het tekstinvoerscherm zonder de tekst of opmaak wissen.

en opmaakinstellingen te verwijderen.

Selecteer met behulp van de toets ▲ of ▼ "Alleen tekst" om

alle tekst te verwijderen terwijl de huidige opmaakinstellingen

bewaard blijven, of selecteer "Opgem. tekst" om alle tekst-

2

## Symbolen invoeren

Naast de symbolen die beschikbaar zijn op het toetsenbord, zijn er ook nog diverse symbolen (inclusief internationale en uitgebreide ASCII-tekens) beschikbaar via de symboolfunctie. Gebruik de symboolfunctie om een symbool in te voeren (zie hieronder).

U kunt ook de **Shift**-toets ingedrukt houden en vervolgens op een toets op het toetsenbord drukken om het symbool in te voeren dat rechtsboven op de toets staat.

#### Symbolen invoeren met de symboolfunctie

| 1 | Druk op de Symbool-toets.<br>Er wordt een lijst met symboolcategorieën en symbolen binnen die categorie<br>weergegeven.                                                                                                    |  |  |
|---|----------------------------------------------------------------------------------------------------|--|--|
|   | Het laatst ingevoerde symbool wordt geselecteerd in de weergegeven lijst.                                                                                                    |  |  |
| 2 | Selecteer een symboolcategorie (Interpunctie, Zakelijk, Wiskunde, etc.) met behulp van de toets $\blacktriangle$ of $\triangledown$ , of door herhaaldelijk op de toets <b>Symbool</b> te drukken en vervolgens een symbool te selecteren met de toets <b>OK</b> of <b>Enter</b> . |  |  |
| 3 | 3 Selecteer een symbool met de toets ▲, ▼, ◄ of ► en druk op OK of Enter.<br>Het geselecteerde symbool wordt ingevoegd in de tekstregel.                                                                                                    |  |  |
|   | <ul> <li>Bij het selecteren van symbolen:</li> <li>Druk de Shift-toets en de Symbool-toets om terug te keren naar de vorige pagina.</li> <li>Druk de Symbool-toets om naar de volgende pagina terug te keren.</li> </ul>                                                           |  |  |
|   |                                                                                                    |  |  |

Druk op de Escape-toets om terug te keren naar de vorige stap.

 $\begin{array}{c}
1 \\
2 \\
3 \\
4 \\
5 \\
6 \\
7 \\
8 \\
9 \\
\hline
9 \\
\hline
\end{array}$ 

#### EEN LABEL BEWERKEN

#### Symboolgeschiedenis gebruiken

U kunt uw persoonlijke categorie met symbolen maken met de functie Symboolupdate. De "Historie" verschijnt voor het eerst als u symbolen selecteert, om u te helpen om de gewenste symbolen snel te vinden.

| 1 | Druk de <b>Menu</b> -toets om het menu "Setup" weer te geven, en selecteer dan "Symboolupdate" met de ▲ of ▼-toets.                                                                                                    | Tekst herinnering<br>Symboolupdate<br>Opmk auto-aanpass.<br>Achterg. verlicht.<br>2/7 |
|---|----------------------------------------------------------------------------------------------------|---------------------------------------------------------------------------------------|
| 2 | Druk op <b>OK</b> of <b>Enter</b> om het scherm Symboolupdate weer te geven en selecteer vervolgens "Aan" om uw persoonlijke categorie te maken met behulp van de toets $\blacktriangle$ of $\blacktriangledown$ .                                                                                                    | (Symboolupdate)<br>↓Uit                                                               |
| 3 | Druk op <b>OK</b> of <b>Enter</b> om de instelling toe te passen.<br>Het scherm keert terug naar het tekstinvoerscherm.                                                                                                    | HEL_AAA        mm           D                                                         |
| 4 | Voer het gewenste symbool in dat u aan uw Historie wilt toevoegen.         Image: Construction of the symbool of the symbool of the symbol of the symbool of the symbol of the symbool of the symbol of the symbool of the symbool of the symbool of the | <b>+</b> -x÷±,<br>=≧≦≠∴+<br>αβγδμ <sub>δ1/37</sub>                                    |
| 5 | Druk op de <b>Symbool</b> -toets.<br>De "Historie" wordt getoond, inclusief het symbool dat u<br>bij stap 4 hebt ingevoerd.                                                                                                    | (Categorie)<br>interpunctie<br>Haakjes/pijitjes<br>01/17                              |

- U kunt tot 15 symbolen toevoegen aan de "Historie". Zodra er meer dan 15 symbolen worden toegevoegd aan de "Historie", wordt het oudste symbool uit de categorie verwijderd.
  - · Als u de functie Symboolupdate niet meer wilt gebruiken, selecteert u "Uit" in het scherm Symboolupdate.

٠

## Symbolenlijst

| Categorie        |                           |                           |                                                                                                  |                           |                           |                           |                           |                           |                           | Sym                        | ibol                       | en                         |                                            |                            |                                                                                                    |                                                                                  |                                                                                             |                            |                            |                      |
|------------------|---------------------------|---------------------------|--------------------------------------------------------------------------------------------------|---------------------------|---------------------------|---------------------------|---------------------------|---------------------------|---------------------------|----------------------------|----------------------------|----------------------------|--------------------------------------------|----------------------------|----------------------------------------------------------------------------------------------------|----------------------------------------------------------------------------------|---------------------------------------------------------------------------------------------|----------------------------|----------------------------|----------------------|
| Interpunctie     |                           | ,                         | :                                                                                                | ;                         | "                         |                           | •                         | ?                         | !                         | ż                          | i                          | _                          | &                                          | 1                          | _                                                                                                    | \                                                                                | /                                                                                           | *                          | 0                          | #                    |
| Haakjes/pijltjes | (<br>‡                    | )<br>×                    | 0<br>0                                                                                           | ]<br>§                    | <                         | >                         | ~                         | »                         | ľ                         | ]                          | -                          | +                          | 1                                          | 1                          | •                                                                                                    | <b>4</b> 11                                                                      | 1                                                                                           | ŧ                          | ↔                          | ₽                    |
| Wiskunde         | +<br>2                    |                           | <b>X</b><br>2                                                                                    | ÷<br>3                    | ±<br>1⁄4                  | =<br>1⁄2                  | ≧<br>¾                    | ≦<br>                     | ≠<br>                     | .:.<br>Ⅲ                   | a<br>IV                    | β<br>V                     | γ<br>VI                                    | δ<br>VII                   | µ<br>VIII                                                                                                    | Ω<br>IX                                                                          | ф<br>Х                                                                                      | Σ                          | <u>a</u>                   | ō                    |
| Valuta/eenhedem  | %                         | \$                        | ¢                                                                                                | €                         | £                         | ¥                         | 梎                         | 0                         | ft.                       | in.                        | m²                         | m³                         | СС                                         | l                          | 0Z.                                                                                                    | lb.                                                                              | °F                                                                                          | °C                         |                            |                      |
| (Nummer)         | 1 2 4 6                   | 2242                      | 33438                                                                                            | 43433                     | 5555                      | 6 2 4 6                   |                           | 88388                     | 9 9 9 8<br>8 8            |                            |                            | 12 32 52 72 92             | 13<br>3<br>3<br>3<br>3<br>3<br>3<br>3<br>3 |                            | 15 3 5 15<br>5 5 5                                                                                                    | 16<br>35<br>35<br>35<br>35<br>35<br>35<br>35<br>35<br>35<br>35<br>35<br>35<br>35 |                                                                                             | 18 33 58 79<br>58 79 58    | 19<br>39<br>59<br>79<br>99 | 2)<br>4)<br>8)<br>8) |
| [Nummer]         | 1<br>21<br>41<br>61<br>81 | 2<br>22<br>42<br>62<br>82 | 3<br>23<br>43<br>63<br>83                                                                        | 4<br>24<br>44<br>64<br>84 | 5<br>25<br>45<br>65<br>85 | 6<br>26<br>46<br>66<br>86 | 7<br>27<br>47<br>67<br>87 | 8<br>28<br>48<br>68<br>88 | 9<br>29<br>49<br>69<br>89 | 10<br>30<br>50<br>70<br>90 | 11<br>31<br>51<br>71<br>91 | 12<br>32<br>52<br>72<br>92 | 13<br>33<br>53<br>73<br>93                 | 13<br>34<br>54<br>74<br>94 | 15<br>35<br>55<br>75<br>95                                                                                                    | 16<br>36<br>56<br>76<br>96                                                       | 17<br>37<br>57<br>77<br>97                                                                  | 18<br>38<br>58<br>78<br>98 | 19<br>39<br>59<br>79<br>99 | 20<br>40<br>60<br>80 |
| Bord             | ଡଡ                        | •<br>©                    | *<br>1                                                                                           | <b>⊗</b>                  | ۳<br>۲                    | <u>11</u>                 | \$ <u>\$</u>              | ß                         | ®                         | 6                          | 7                          | 前                          | Ť                                          | ŧ                          | Ġ.                                                                                                    | <b>*</b> *                                                                       | Ŀ                                                                                           | ŀ                          | ۳ł                         | ٩                    |
| Elektrisch       | Ť                         | $\sim$                    |                                                                                                  | ٦L                        | ტ                         | ∕                         | $\otimes$                 | Ф                         | ⊬                         |                            | 0                          | Ι                          | θ                                          | 0                          | $\heartsuit$                                                                                                    | 4                                                                                |                                                                                             | ₽                          |                            |                      |
| Datacom/AV       | <b>⊒</b>  ] <b>⊺</b>      | []<br>₽                   |                                                                                                  |                           | <b>₽</b>                  | +)<br>10                  | <b>菡</b><br>荣             |                           | r<br>r                    | ?<br>88                    | <b>X</b>                   | <b>≅</b><br>₹              | <b>8</b><br>G                              | £<br>ا                     | 4)<br>Image: Contract (Contract (Contra |                                                                                  | ()<br>()))                                                                                  | <b>8</b><br>₹              | <b>بال</b><br>م            |                      |
| Zakelijk         | ø 🛛                       | ⊕                         | ₩                                                                                                | <u>~</u>                  | □<br>ፆ                    | Í                         | % ∎                       |                           | ₽<br>®                    | ©<br>©                     | <b>I</b> ⊾<br>™            | Ē                          | ٩                                          | Ô                          | Ê                                                                                                    | 2                                                                                | ×                                                                                           | М                          | i.                         | 9                    |
| Professioneel    | 倒割                        | <b>*</b>                  |                                                                                                  | 1<br>1                    | <b>1</b>                  | <b>1</b><br>⊡             | i<br>R                    | 0                         | Ð                         | Ô                          | ō                          | άŌ                         | 4                                          |                            | ۵                                                                                                    | Û                                                                                |                                                                                             | ۲.                         | ₽.                         | Ħ                    |
| Gebeurtenis      | ()<br>()                  | Т<br>Б                    | ĝ                                                                                                | X                         | Ê                         | *                         | ø                         | <b>*</b>                  | Ä                         | (                          | ( <b>#</b>                 | Q.                         | ŝ,                                         | *                          | 8                                                                                                    | ø                                                                                | Ň.                                                                                          | \$                         | õ                          | ₩.                   |
| Voertuig         | ()<br>()                  | ©<br>₽                    | ଚ୍ଚତ                                                                                             | 58                        |                           |                           | ¢                         | ¢.                        | Ş                         | ÷                          | Ą                          | €                          | ۴                                          | ර්ම                        | đ                                                                                                    | <b></b>                                                                          | ₽                                                                                           | R                          | <b>~</b>                   | +                    |
| Persoonlijk      | ()<br>()<br>()            | ₩<br>₩                    | 6<br>1<br>1<br>1<br>1<br>1<br>1<br>1<br>1<br>1<br>1<br>1<br>1<br>1<br>1<br>1<br>1<br>1<br>1<br>1 | (†<br>1000)<br>1000)      | ()<br>ø                   | ©<br>73                   | ن<br>ک                    | 8)<br>69                  | <b>₽</b>                  | 9<br>8                     | 8<br>2                     | 8)<br>(1)                  | 2<br>¶                                     | 2)<br>192                  | 4                                                                                                    | <i>1</i>                                                                         | 1<br>1<br>1<br>1<br>1<br>1<br>1<br>1<br>1<br>1<br>1<br>1<br>1<br>1<br>1<br>1<br>1<br>1<br>1 | &<br>₽                     | ¢<br>0                     | <b>*</b> ≦<br>⊛      |
| Natuur/aarde     | 9<br>9                    | <b>8</b><br>8             | y<br>S                                                                                           | ©<br>2                    | କୁ<br>ବୁ                  | ©<br>∳                    | A.                        | <b>.</b>                  | 0                         | ÷                          | ۲                          | ¥                          | *                                          | ø                          | ₹                                                                                                    | 綝                                                                                | *                                                                                           | ۶ <b>۸</b>                 | 凄                          | <b>∱</b>             |

EEN LABEL BEWERKEN

1 (2) (3) (4) (5) (6) (7) (8) (9)

#### EEN LABEL BEWERKEN

| Categorie | Symbolen                                  |  |  |  |  |
|-----------|-------------------------------------------|--|--|--|--|
| Pictogram | ♥♪♪♪♪∲⇒☆*☆☆☆☆**************************** |  |  |  |  |

De symbolen zoals deze in de tabel worden weergegeven kunnen er iets anders uitzien op het LCD-scherm van het apparaat, of als deze worden afgedrukt.

## Geaccentueerde lettertekens invoeren

De P-touch kan een set lettertekens met accenten weergeven en afdrukken, bijvoorbeeld taalspecifieke tekens.

1 Voer het letterteken in dat u wilt veranderen in een letterteken met accent.

U kunt de hoofdlettermodus gebruiken in combinatie met de accentfunctie.

2 Druk op de Accent-toets.

Het letterteken dat u hebt ingevoerd, verandert in een letterteken met accent.

3 Druk herhaaldelijk op de Accent-toets totdat het gewenste letterteken met accent is geselecteerd, of selecteer het gewenste letterteken met behulp van de toets ◄ of ►.

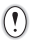

De volgorde waarin de geaccentueerde lettertekens worden weergegeven, is afhankelijk van de geselecteerde taal voor het LCD-display.

4 Druk op OK of Enter.

Het geselecteerde letterteken met accent wordt ingevoegd in de tekstregel.

- Druk op de Escape-toets om terug te keren naar de vorige stap.
- Zie de volgende tabel Lettertekens met accent voor een volledige lijst van alle beschikbare lettertekens met accenten.

|             | -                       |             |                             |
|-------------|-------------------------|-------------|-----------------------------|
| Letterteken | Lettertekens met accent | Letterteken | Geaccentueerde lettertekens |
| а           | áàâäæãąåāă              | n           | ñňńņ                        |
| А           | Á À Â Ä Æ Ã Ą Å Ā Ă     | N           | ÑŇŃŅ                        |
| С           | çčć                     | 0           | ό ὸ ᄒ ø ӧ õ œ õ             |
| С           | ÇČĆ                     | 0           | ό ὸ ᄒ Ø ö õ Œ Ó             |
| d           | ďðđ                     | r           | řfţ                         |
| D           | ĎĐ                      | R           | ŘŔŖ                         |
| е           | éèêëęěėē                | S           | šśşşß                       |
| E           | ÉÈÊËĘĔĖĒ                | S           | šśŞŞβ                       |
| g           | ģğ                      | t           | ťţþ                         |
| G           | ĢĞ                      | Т           | ŤŢÞ                         |
| i           | 1 Ì Î Ï Į Ī I           | u           | <b>ú ù û ü ų ů ū ű</b>      |
| I           | iīļïļī í í              | U           | ύὺῦΰŲὐῦΰ                    |
| k           | ķ                       | у           | ýÿ                          |
| K           | Ķ                       | Y           | ÝΫ                          |
| I           | łíļľ                    | Z           | žźż                         |
| L           | ŁĹĻĽ                    | Z           | ŽŹŻ                         |

#### Lijst lettertekens met accent

## Instellen van letterteken kenmerken

#### Lettertekenkenmerken instellen per label

Gebruik de Lettertype-toets om een lettertype te selecteren en kenmerken voor de grootte, breedte, opmaak, regel, en uitlijning toe te passen.

- 1 Druk op de Lettertype-toets.
  - De huidige instellingen worden weergegeven.
- 2 Selecteer een kenmerk met behulp van de toets ▲ of ▼, en stel vervolgens een waarde voor het kenmerk in met behulp van de toets ◄ of ►.
- 3 Druk op **OK** of **Enter** om de instellingen toe te passen.

Nieuwe instellingen worden NIET toegepast als u niet op OK of Enter drukt.

- Druk op de Escape-toets om terug te keren naar de vorige stap.
- Druk op de Spatie-toets om het geselecteerde kenmerk in te stellen op de standaardwaarde.
- · Zie de tabel met instelopties voor een lijst met alle beschikbare instellingen.
- Kleine lettertekens kunnen moeilijk leesbaar zijn als er bepaalde stijlen worden toegepast (bijv. Schaduw + Cursief).

#### EEN LABEL BEWERKEN

#### Lettertekenkenmerken instellen per regel

Als een label uit twee of meer regels bestaat, kunt u per regel verschillende lettertekenkenmerken instellen (lettertype, grootte, breedte, stijl, regel en uitlijning).

Verplaats de cursor met behulp van de toets  $\blacktriangle$ ,  $\checkmark$ ,  $\triangleleft$  of  $\blacktriangleright$  naar de regel waarvan u de lettertekenkenmerken wilt wijzigen. Vervolgens drukt u op de **Shift**-toets en daarna op de **Lettertype**-toets om de kenmerken weer te geven. ( $\overrightarrow{A}$  op het scherm geeft aan dat u het kenmerk nu toepast op alleen die specifieke regel.)

Als u verschillende kenmerken hebt ingesteld voor elke regel, wordt de waarde weergegeven als \*\*\*\* wanneer u op de toets Lettertype drukt. Als u de instellingen op dit scherm verandert met behulp van de toets
▲ of ♥, wordt dezelfde wijziging toegepast op alle regels van het label.

## Instelopties

| Kenmerk | Waarde                 | Resultaat                                                                                                    | Waarde                    | Resultaat     |
|---------|------------------------|----------------------------------------------------------------------------------------------------|---------------------------|---------------|
|         | HEL<br>(Helsinki)      | ABCabc                                                                                                    | BEL<br>(Belgium)          | ABCabc        |
|         | BRU<br>(Brussels)      | ABCabc                                                                                                    | ATL<br>(Atlanta)          | ABCabc        |
|         | US<br>(US)             | ABCabc                                                                                                    | ADM<br>(Adams)            | ABCabc        |
| Ltrtyp  | LA<br>(Los<br>Angeles) | <b>ABC</b> abc                                                                                                    | BRN<br>(Brunei)           | <b>ABCabc</b> |
|         | SGO<br>(San<br>Diego)  | ABCabc                                                                                                    | SOF<br>(Sofia)            | ABCabc        |
|         | FLO<br>(Florida)       | ABCabc                                                                                                    | GER<br>(Germany)          | ABCabc        |
|         | CAL<br>(Calgary)       | ABCabc                                                                                                    | LGO<br>(Letter<br>Gothic) | ABCabc        |
| Grootte | Auto                   | Als u Auto selecteert, wordt<br>de tekst automatisch<br>aangepast om zo groot<br>mogelijk afgedrukt te worden<br>voor elke tape-breedte. | 42 pt                     | ABCabc        |

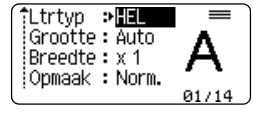

| Ltrtyp  | э | ****  |
|---------|---|-------|
| Grootte | : | 36 pt |
| Breedte | : | x 1   |
| Opmaak  | : | Norm. |

• •

| Kenmerk     | Waarde                    | Resultaat | Waarde                         | Resultaat     |  |  |  |
|-------------|---------------------------|-----------|--------------------------------|---------------|--|--|--|
|             | 36 pt                     | ABCabc    | 12 pt                          | ABCabc        |  |  |  |
| Grootte     | 24 pt                     | ABCabc    | 9 pt                           | ABCabc ggijyy |  |  |  |
|             | 18 pt                     | ABCabc    | 6 pt                           | ABCabc 90899  |  |  |  |
| Broodto     | x 2                       | ABCabc    | x 2/3                          | ABCabc        |  |  |  |
| Dieedle     | x 1                       | ABCabc    | x 1/2                          | ABCabc        |  |  |  |
|             | Norm.                     | ABCabc    | C+Vet<br>(Cursief +<br>Vet)    | ABCabc        |  |  |  |
|             | Vet                       | ABCabc    | C+Cr<br>(Cursief,<br>countour) | ABCabc        |  |  |  |
| Opmaak      | Cntour<br>(Contour)       | ABCabc    | C+Sdw<br>(Cursief,<br>schaduw) | ABCabc        |  |  |  |
|             | Schdw<br>(Schaduw)        | ABCabc    | C+Eff.<br>(Cursief,<br>effen)  | ABCabc        |  |  |  |
|             | Effen                     | ABCabc    | Vert.<br>(Verticaal)           | AUO ao o      |  |  |  |
|             | Cursf<br>(Cursief)        | ABCabc    |                                |               |  |  |  |
| Regel       | Uit                       | ABCabc    | Odrst<br>(Onders-<br>trepen)   | <u>ABCabc</u> |  |  |  |
| Regel       | DrhIn<br>(Door-<br>halen) | ABCabc    |                                |               |  |  |  |
| Liitliining | Links                     | ABCabc    | Rechts                         | ABCabc        |  |  |  |
| Uitlijning  | Centr.                    | ABCabc    | Uitl.<br>(Uitvullen)           | ABCabc        |  |  |  |

....

•

#### EEN LABEL BEWERKEN

. . . . . . . . . . . . .

| Q                      | •                       | <ul> <li>De werkelijk afgedrukte lettertekengrootte is afhankelijk van de tape-breedte, het aantal lettertekens, en het<br/>aantal invoerregels. Zodra de lettertekens een minimum grootte bereiken zal het geselecteerde lettertype<br/>worden omgeschakeld naar een aangepast lettertype dat is gebaseerd op de stijl Helsinki. Dit maakt het<br/>mogelijk om labels af te drukken met gebruik van de kleinst mogelijke tekst op smalle of meerregelige labels.</li> <li>Tekst met een grootte van 6 pt is alleen beschikbaar als het lettertype Helsinki wordt gebruikt.</li> </ul> |
|------------------------|-------------------------|----------------------------------------------------------------------------------------------------|
| Ins                    | ste                     | ellen Opmaak automatisch aanpassen                                                                                                    |
| 4<br>1<br>4<br>1       | Als<br>J k<br>Als<br>ne | s "Grootte" is ingesteld op "Auto" en "Lengte" is ingesteld op een specifieke lengte, kunt<br>iezen hoe de tekstgrootte wordt verkleind zodat deze binnen de lengte van het label past.<br>s u "Tekstgrootte" selecteert, wordt de totale tekstgrootte aangepast zodat de tekst op<br>t label past.                                                                                                    |
| A<br>ii<br>V           | Als<br>ns<br>vo         | s u "Tekstbreedte" selecteert, wordt de breedte van de tekst aangepast naar de x 1/2<br>telling. (Als er verdere verkleining nodig is om de tekst op het label te laten passen,<br>rdt de totale tekstgrootte aangepast nadat de tekstbreedte is verkleind naar x 1/2.)                                                                                                    |
| 1                      | ]                       | Druk op de toets <b>Menu</b> om het menu Setup weer te geven, selecteer "Opmk auto-aanpass." met behulp van de toets $\blacktriangle$ of $\checkmark$ en druk vervolgens op de toets <b>OK</b> of <b>Enter</b> . Het scherm Opmaak automatisch aanpassen wordt weergegeven.                                                                                                    |
| 2                      |                         | Selecteer de stijl met behulp van de toets $\blacktriangle$ of $\blacktriangledown$ .                                                                                                    |
| 3                      |                         | Druk op <b>OK</b> of <b>Enter</b> om de instelling toe te passen.                                                                                                    |
| Q                      | •                       | <ul> <li>Druk op de Escape-toets om terug te keren naar de vorige stap.</li> <li>Druk op de Spatie-toets om de stijl in te stellen op de standaardinstelling ("Tekstgrootte").</li> </ul>                                                                                                    |
|                        |                         | Instellen Labelkenmerken                                                                                                    |
| Me <sup>:</sup><br>len | t b<br>gte              | behulp van de toets <b>Label</b> kunt u een label maken met een kader rond de tekst, en de<br>e van het label opgeven. (Zie "Marges instellen" op pagina 52.)                                                                                                    |
| 1                      |                         | Druk op de toets <b>Label</b> . De huidige instellingen worden<br>weergegeven.<br>U kunt een kader selecteren met behulp van de ◀ en ► toets.                                                                                                    |
| 2                      | J                       | Selecteer een kenmerk met behulp van de toets $\blacktriangle$ of $\checkmark$ , en stel vervolgens een waarde voor het kenmerk in met behulp van de toets $\blacktriangleleft$ of $\blacktriangleright$ .                                                                                                    |

Bij het instellen van de labellengte zie "Aanpassen van de labellengte" op pagina 53.

3 Druk op **OK** of **Enter** om de instellingen toe te passen. Nieuwe instellingen worden NIET toegepast als u niet op **OK** of **Enter** drukt.

| HEL AAA | A 67mm |
|---------|--------|
|         |        |
| 1)[abc] |        |

Ç

- Druk op de Escape-toets om terug te keren naar de vorige stap.
  Druk op de Spatie-toets om het geselecteerde kenmerk in te stellen op de standaardwaarde.
- Zie de tabel met instelopties voor een lijst met alle beschikbare instellingen.

## Kaders

| Kenmerk | Waarde | Resultaat           | Waarde | Resultaat                 |
|---------|--------|---------------------|--------|---------------------------|
|         | Uit    | ABCabc              | 16     | ABCabc                    |
|         | 1      | ABCabc              | 17     | े ABCabc हे               |
|         | 2      | ABCabc              | 18     | 🕈 ABCabc 👌                |
|         | 3      | ABCabc              | 19     | ABCabc                    |
|         | 4      | al ABCabc           | 20     |                           |
|         | 5      | ABCabc              | 21     | ABCabc                    |
|         | 6      | ABCabc A            | 22     | SABCabc                   |
| Kader   | 7      | ABCabc              | 23     |                           |
| Rader   | 8      | (ABCabc)            | 24     | *** ABCabc ***            |
|         | 9      | ABCabc              | 25     | ABCabc                    |
|         | 10     | F ABCabc 🔟          | 26     | ABCabc                    |
|         | 11     | ABCabc 🕷            | 27     | ABCabc                    |
|         | 12     | ABCabc              | 28     | ★ <u>ABCabc</u> ★         |
|         | 13     |                     | 29     | <b>∢♥</b> ABCabc <b>♥</b> |
|         | 14     | ₽ <u>= ABCabc</u> ₽ | 30     | ABCabc                    |
|         | 15     | & ABCabc            | 31     |                           |

•

## EEN LABEL BEWERKEN

| Kenmerk | Waarde | Resultaat                                 | Waarde | Resultaat    |
|---------|--------|-------------------------------------------|--------|--------------|
|         | 32     | 🗱 ABCabc 🌋                                | 50     | 🎾 ABCabc ک   |
|         | 33     | # ABCabc                                  | 51     | ABCabc 💫     |
|         | 34     | O ABCabc                                  | 52     | 🖍 ABCabc 🖣   |
|         | 35     | ABCabc                                    | 53     | 🗯 ABCabc 🥖   |
|         | 36     | ABCabc 🛍                                  | 54     |              |
|         | 37     | ABCabc 💓                                  | 55     | 珍 ABCabc 爺   |
|         | 38     | ABC abc ABC<br>ABC abc ABC<br>ABC abc ABC | 56     | R ABCabc     |
|         | 39     | ABCabc 💰                                  | 57     | ABCabc       |
| Kador   | 40     | 🎨 ABCabc 🤪                                | 58     | 🕽 🗧 ABCabc 🕤 |
| Nauer   | 41     | 🌣 🗶 ABCabc 🦽                              | 59     | ⊘ ABCabc 👄   |
|         | 42     | 🐲 ABCabc کچھٹو                            | 60     | ABCabc A     |
|         | 43     | 👪 ABCabc 🚿                                | 61     | ABCabc       |
|         | 44     | 🍡 ABCabc 🐲                                | 62     | ABCabc )     |
|         | 45     | 🎎 ABCabc 🔭                                | 63     | 🦹 ABCabc 🚅   |
|         | 46     | 🚨 ABCabc 🍏                                | 64     | ABCabc 🔊     |
|         | 47     | ABCabc S                                  | 65     | ABCabc 🛃     |
|         | 48     | le ABCabc 🤺                               | 66     | r≓ ABCabc ¥  |
|         | 49     | ¥ <sup>o∉</sup> ABCabc 🖋                  | 67     | 🛔 ABCabc 💄   |

• •

| Kenmerk | Waarde                                                                                                    | Resultaat           | Waarde | Resultaat  |  |  |  |
|---------|----------------------------------------------------------------------------------------------------|---------------------|--------|------------|--|--|--|
|         | 68                                                                                                    | 🖩 ABCabc 📫          | 84     | 💻 ABCabc 🔊 |  |  |  |
|         | 69                                                                                                    |                     | 85     | 🔊 ABCabc 🚺 |  |  |  |
|         | 70                                                                                                    | 👞 ABCabc 🎓          | 86     | 🛋 ABCabc 🕻 |  |  |  |
|         | 71                                                                                                    | 🛠 ABCabc 🗡          | 87     | 📓 ABCabc 🗐 |  |  |  |
|         | 72                                                                                                    | ABCabc              | 88     | 🕹 ABCabc 🛛 |  |  |  |
|         | 73                                                                                                    | (ABCabc 👪)          | 89     | M ABCabc B |  |  |  |
|         | 74                                                                                                    | ABCabc 🚮            | 90     | 🖋 ABCabc 🅭 |  |  |  |
| Kadar   | 75                                                                                                    | 崔 ABCabc 💼          | 91     |            |  |  |  |
| Nauei   | 76                                                                                                    | 🚍 ABCabc 🛍          | 92     | ABCabc 🗹   |  |  |  |
|         | 77                                                                                                    | 🖌 ABCabc 🗱          | 93     | ABCabc 1   |  |  |  |
|         | 78                                                                                                    | ABCabc 1            | 94     | 🚠 ABCabc 🕏 |  |  |  |
|         | 79                                                                                                    | ABCabc              | 95     |            |  |  |  |
|         | 80                                                                                                    | 🖬 ABCabc 💰          | 96     | ABCabc     |  |  |  |
|         | 81                                                                                                    | 🛍 ABCabc 🕏          | 97     | ABCabc 🗿   |  |  |  |
|         | 82                                                                                                    | <b>■</b> ⊃ ABCabc ⊆ | 98     |            |  |  |  |
|         | 83                                                                                                    | ABCabc M            | 99     | ABCabc     |  |  |  |
| Lengte  | De lengte van het label kan worden ingesteld binnen het bereik 30-300 mm.<br>Als <b>Auto</b> is geselecteerd, wordt de lengte van het label automatisch<br>aangepast zodat de ingevoerde tekst op het label past. |                     |        |            |  |  |  |

#### EEN LABEL BEWERKEN

. . . . . . . . . . . . .

## Automatische-opmaakindelingen gebruiken

Met behulp van de functie Automatische-opmaak kunt u snel en eenvoudig labels maken voor verschillende doeleinden, zoals tabbladen voor dossiers, labels voor apparatuur en naamplaatjes. Selecteer een opmaak in de sjablonen of blokopmaken, voer de tekst in en wijzig de opmaak indien gewenst.

U kunt ook symbolen en lettertekens met accenten gebruiken in Automatische-opmaakindelingen.

#### Sjablonen gebruiken - voorbeeld van het maken van een id-plaatje

| 1 | Druk op de toets <b>Auto-opmaken</b> om het scherm Auto-opmaken weer te geven en selecteer vervolgens "Sjablonen" met behulp van de toets $\blacktriangle$ of $\blacktriangledown$ .                                                                               |                                                                                   |  |  |  |  |  |
|---|----------------------------------------------------------------------------------------------------|-----------------------------------------------------------------------------------|--|--|--|--|--|
| 2 | Druk op de <b>OK</b> of <b>Enter</b> toets.<br>Het laatst gebruikte sjabloon wordt weergegeven.                                                                                                    |                                                                                   |  |  |  |  |  |
| 3 | Selecteer een sjabloon met behulp van de toets $\blacktriangle$ of $\blacktriangledown$ .                                                                                                    |                                                                                   |  |  |  |  |  |
| 4 | Druk op <b>OK</b> of <b>Enter</b> .<br>Het scherm Opmaakprofiel wordt weergegeven.                                                                                                    | (Opmaak)<br>Ltrtyp * ELC A<br>Opmaak : Norm. A<br>01/14                           |  |  |  |  |  |
| 5 | Selecteer een kenmerk met behulp van de toets $\blacktriangle$ of $\blacktriangledown$ , en stel vervolgens een waarde voor het kenmerk in met behulp van de toets $\blacktriangleleft$ of $\blacktriangleright$ .                                                 | (Opmaak)<br>Utrtyp : HEL<br>Opmaak > Vet A<br>2/5                                 |  |  |  |  |  |
| 6 | Druk op <b>OK</b> of <b>Enter</b> .<br>Het scherm Instelling streepjescode wordt weergegeven.<br>Wet scherm Inst. streepjescode wordt alleen weergegeven als er<br>een lay-out met een streepjescode is geselecteerd.                                              | (Inst. strpjescode)<br>Protocol :000335<br>Breedte : Klein<br>Onder# : Aan<br>1/9 |  |  |  |  |  |
| 7 | Selecteer een kenmerk met behulp van de toets ▲ of ▼, en<br>stel vervolgens een waarde voor het kenmerk in met behulp<br>van de toets ◀ of ►.<br>Wet kenmerk "C.cijfer" (Controleer cijfer) is alleen beschikbaar<br>voor de protocollen CODE39, I-2/5 en CODABAR. | (Inst. strpjescode)<br>‡C.cijfer ⇒ <b>Uit</b><br>1/2                              |  |  |  |  |  |

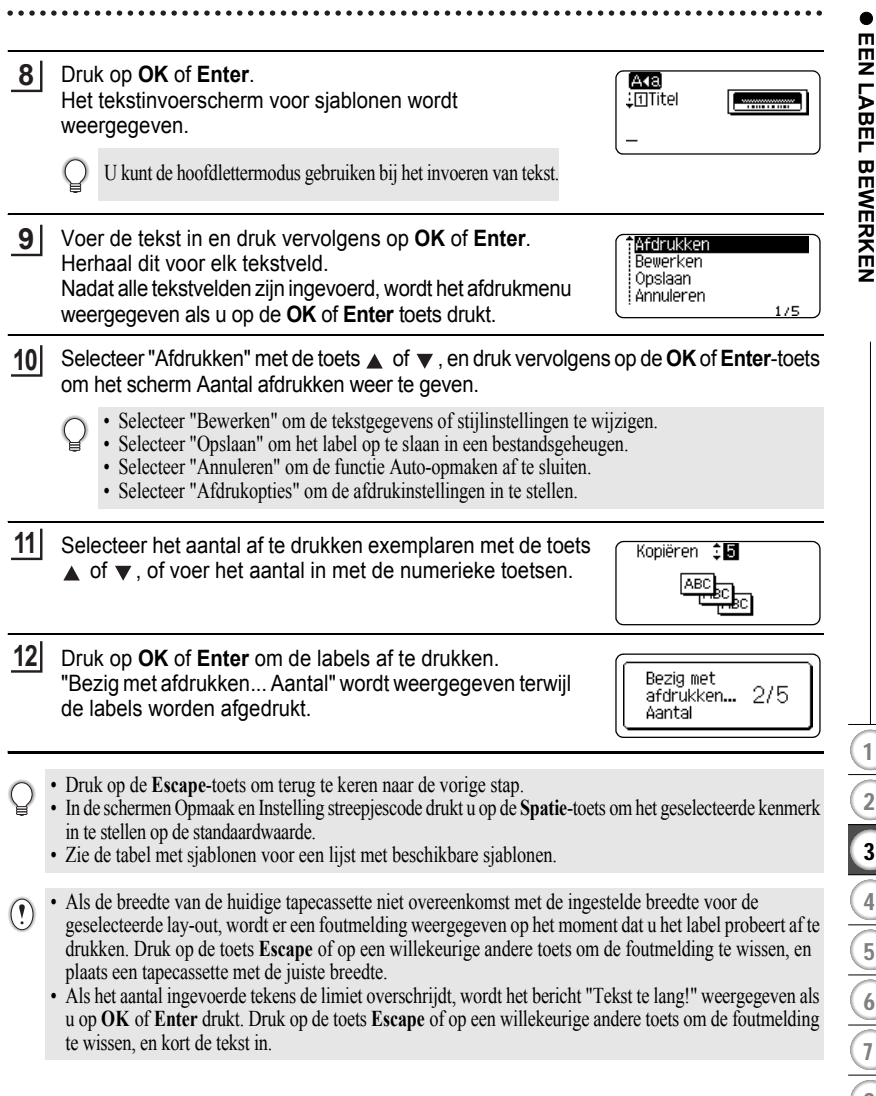

## EEN LABEL BEWERKEN

| Kenmerk       | Waarde                              | Details                                                                        |  |  |
|---------------|-------------------------------------|--------------------------------------------------------------------------------|--|--|
|               | Vlag 1                              | ABC ABC                                                                        |  |  |
|               | Vlag 2                              | ABC ABC<br>DEF DEF                                                             |  |  |
|               | Kabelterugloop<br>(Draai & herhaal) | (2000 800 800 800 800 800 800 800 800 800                                      |  |  |
|               | Opspanplaat                         | (12 x 70 mm)                                                                   |  |  |
| Naam sjabloon | Rug omslag                          | のイーயの くひひ〇つヱト<br>(18 x 219 mm)                                                 |  |  |
|               | Tabblad<br>bestandsmap              | PAYABLES<br>(12 x 82 mm)                                                       |  |  |
|               | Verdeeltab<br>(Hangmap)             | AUGUST<br>(12 x 42 mm)                                                         |  |  |
|               | Actief identificatie                | ABC Company, Inc.                                                              |  |  |
|               | Kader<br>opslaglocatie              | (18 x 76 mm)                                                                   |  |  |
|               | Etiket apparatuur                   | ABC Company, Inc.<br>Control Sales<br>Equipment No. 1123456789<br>(18 x 58 mm) |  |  |

## Sjablonen

.....

| Kenmerk       | Waarde        | Details                                                                                  |  |  |
|---------------|---------------|------------------------------------------------------------------------------------------|--|--|
|               | Adreslabel    | XXXX CORPORATION<br>.7819N,Brother Blvd, Bartlett, TN 38133<br>Telephone:+1-901-377-XXXX |  |  |
|               |               | (18 x 70 mm)                                                                             |  |  |
| Naam sjabloon | Naamplaatje   | Robert Becker<br>ABC Company, Inc.                                                       |  |  |
|               |               | (18 x 72 mm)                                                                             |  |  |
|               | Rug CD-case 1 | My Favorite Music<br>(6 x 113 mm)                                                        |  |  |
| Rug CD-case 2 |               | My Favorite Music<br>(3,5 x 113 mm)                                                      |  |  |

## Blokopmaken gebruiken

| 1 | Druk op de toets <b>Auto-opmaken</b> om het scherm Auto-opmaken weer te geven en selecteer vervolgens "Blok lay-outs" met behulp van de toets $\blacktriangle$ of $\blacktriangledown$ .                                                                      |  |  |
|---|----------------------------------------------------------------------------------------------------|--|--|
| 2 | Druk op <b>OK</b> of <b>Enter</b> om het scherm Tapebreedte weer te geven en selecteer vervolgens een tapebreedte met behulp van de toets $\blacktriangle$ of $\checkmark$ .                                                                                  |  |  |
| 3 | <ul> <li>Druk op <b>OK</b> of <b>Enter</b>.</li> <li>Als de tapebreedte niet is gewijzigd, wordt de laatst geselecteerde blokopmaak weergegeven. Als de tapebreedte is gewijzigd, wordt de standaardopmaak voor de nieuwe tapebreedte weergegeven.</li> </ul> |  |  |
| 4 | Selecteer een blokopmaak met behulp van de toets $\blacktriangle$ of $\blacktriangledown$ .                                                                                                    |  |  |
| 5 | Druk op <b>OK</b> of <b>Enter</b> .<br>Het scherm Opmaakprofiel wordt weergegeven.                                                                                                    |  |  |
| 6 | Selecteer een kenmerk met behulp van de toets ▲ of ▼,<br>en stel vervolgens een waarde voor het kenmerk in met<br>behulp van de toets ◀ of ►.                                                                                                    |  |  |
|   | Pruk op de <b>Spatie</b> -toets om het geselecteerde kenmerk in te stellen op de standaardwaarde.                                                                                                    |  |  |

1 (2) (3) (4) (5) (6) (7) (8) (9)

## EEN LABEL BEWERKEN

| 7  | Druk op <b>OK</b> of <b>Enter</b> .<br>Het tekstinvoerscherm voor blokopmaken wordt<br>weergegeven.                                                                                                    | A∢3<br>↓⊡Links                                                                            |
|----|----------------------------------------------------------------------------------------------------|-------------------------------------------------------------------------------------------|
|    | U kunt de hoofdlettermodus gebruiken bij het invoeren van tekst.                                                                                                    |                                                                                           |
| 8  | Voer de tekst in en druk vervolgens op de toets <b>OK</b> of <b>Enter</b> .<br>Herhaal dit voor elk tekstveld.<br>Als u klaar bent met het invoeren van tekst, drukt u op <b>OK</b><br>of <b>Enter</b> om het afdrukmenu weer te geven.                                                                                                    | Annuleren<br>175                                                                          |
| 9  | Selecteer "Afdrukken" met de toets $\blacktriangle$ of $\checkmark$ , en druk vervolg Enter-toets om het scherm Aantal afdrukken weer te geven.                                                                                                    | jens op de <b>OK</b> of                                                                   |
|    | <ul> <li>Selecteer "Bewerken" om de tekstgegevens of stijlinstellingen te w</li> <li>Selecteer "Opslaan" om het label op te slaan in een bestandsgeheug</li> <li>Selecteer "Annuleren" om de functie Auto-opmaken af te sluiten.</li> <li>Selecteer "Lay-out wijzigen" om een andere lay-out te gebruiken.</li> <li>Selecteer "Afdrukopties" om de afdrukinstellingen in te stellen.</li> </ul> | ijzigen.<br>en.                                                                           |
| 10 | Selecteer het aantal af te drukken exemplaren met de toets<br>▲ of ▼, of voer het aantal in met de numerieke toetsen.                                                                                                    | Kopiëren 🕄 🖥<br>ABC<br>MBC<br>C                                                           |
| 11 | Druk op <b>OK</b> of <b>Enter</b> om de labels af te drukken.<br>"Bezig met afdrukken Aantal" wordt weergegeven terwijl<br>de labels worden afgedrukt.                                                                                                    | Bezig met<br>afdrukken 2/5<br>Aantal                                                      |
|    | - Durit on de Ference teste en temps te heren noen de veries ster                                                                                                    |                                                                                           |
| Q  | <ul> <li>Druk op de Escape-toets om terug te keren naar de vorige stap.</li> <li>Zie de tabel met blokopmaken voor een lijst met beschikbare blokopmaken</li> </ul>                                                                                                    | 1.                                                                                        |
| !  | <ul> <li>Als de breedte van de huidige tapecassette niet overeenkomt met de ingest<br/>geselecteerde lay-out, wordt er een foutmelding weergegeven op het mome<br/>drukken. Druk op de toets Escape of op een willekeurige andere toets om</li> </ul>                                                                                                    | elde breedte voor de<br>nt dat u het label probeert af te<br>de foutmelding te wissen, en |

. . . . . . . . . . . . . . . . . .

plaats een tapecassette met de juiste breedte.

## Blokopmaken

| Kenmerk                           | Waarde   | Details           |
|-----------------------------------|----------|-------------------|
|                                   | 2LineA   | 12pt<br>24pt      |
|                                   | 2LineB   |                   |
|                                   | 3Line    | 9pt<br>9pt<br>9pt |
| Blok lay-outs<br>(tape van 18 mm) | 1+2LineA | 42pt              |
|                                   | 1+2LineB | 42pt <b></b>      |
|                                   | 1+3Line  | 42pt]             |
|                                   | 1+4Line  | 42pt <b>]</b> 9pt |
|                                   | 1+5Line  | 42pt              |
|                                   | 2LineA   |                   |
| Blok lay-outs                     | 2LineB   | 12pt<br>9pt       |
| (tape van 12 mm)                  | 3Line    |                   |
|                                   | 1+2Line  | 24pt              |
|                                   | 2LineA   |                   |
| Blok lay-outs<br>(tape van 9 mm)  | 2LineB   |                   |
|                                   | 1+2Line  | 18pt              |
| Blok lay-outs<br>(tape van 6 mm)  | 1+2Line  | 12pt[             |

1 (2) (3) (4) (5) (6) (7) (8) (9)

#### EEN LABEL BEWERKEN

## Een label met barcode maken

Met de barcodefunctie kunt u labels maken met ééndimensionale barcodes voor gebruik bij kassa's, voorraadbeheersystemen of overige leessystemen voor barcodes of zelfs voor identificatieplaatjes te gebruiken in asset management systemen.

- De P-touch is niet uitsluitend voor het maken van labels met barcodes ontworpen. Controleer altijd of de labels met de barcodes kunnen worden gelezen door de barcodelezer.
  - Druk voor de beste resultaten labels met barcodes af met zwarte inkt op witte tape. Sommige barcodelezers kunnen geen labels met barcodes lezen als deze met gekleurde tape of inkt zijn gemaakt.
  - Gebruik waar mogelijk de instelling "Groot" voor de "Breedte". Sommige barcodelezers kunnen geen labels met barcodes lezen als deze met de instelling "Klein" zijn afgedrukt.
  - Tijdens continu afdrukken van grote aantallen labels met barcodes kan de printkop oververhit raken, wat de afdrukkwaliteit kan beïnvloeden.

#### Instellen van barcodeparameters en invoeren van barcodegegevens

\_\_\_\_\_ Druk op **Barcode**-toets. Het scherm Instelling barcode wordt weergegeven.

U kunt maximaal vijf barcodes invoeren op een label.

- 2 Selecteer een kenmerk met behulp van de toets  $\blacktriangle$  of  $\triangledown$ , en stel vervolgens een waarde voor het kenmerk in met behulp van de toets  $\blacktriangleleft$  of  $\triangleright$ .
  - Mogelijk verschijnen er geen tekens onder de streepjescode, zelfs als "Aan" is geselecteerd bij "Onder#". Dit is afhankelijk van de breedte van de gebruikte tape, het aantal ingevoerde regels of de huidige tekenstijlinstellingen.
- 3 Druk op **OK** of **Enter** om de instellingen toe te passen.
  - Nieuwe instellingen worden NIET toegepast als u niet op OK of Enter drukt.
- 4 Voer de barcodegegevens in. U kunt speciale tekens invoeren in de barcode als u de protocollen CODE39, CODE128, CODABAR of GS1-128 gebruikt. Ga naar stap 7 als u geen speciale tekens gebruikt.

(In strpcd)
CODE39

\*2013\*◀

- Druk op de Symbool-toets.
- Er wordt een lijst met tekens weergegeven voor het huidige protocol.
- 6 Selecteer een teken met de ▲ of ▼ toets, druk vervolgens op de OK of Enter toets het teken in de barcodegegevens in te voegen.

| CODE39             | (In strpcd) |
|--------------------|-------------|
| ▶*2013/ <u>*</u> • | (           |

98mm

Druk op de **OK** of **Enter** toets om de barcode in het label in te voegen.

7

CODE39

De barcode wordt weergegeven op het tekstinvoerscherm.

)]abc**iii**]

HEL AGA

- Het kenmerk "C.cijfer" (Controleer cijfer) is alleen beschikbaar voor de protocollen CODE39, I-2/5 en CODABAR.
- Druk op de Escape-toets om terug te keren naar de vorige stap.
- Druk op de Spatie-toets om het geselecteerde kenmerk in te stellen op de standaardwaarde.
- Zie de tabel Instellingen barcode voor een lijst met alle beschikbare instellingen.

#### Instellingen barcode

| Kenmerk                                                        | Waarde                                                                                          |  |  |
|----------------------------------------------------------------|-------------------------------------------------------------------------------------------------|--|--|
| Protocol                                                       | CODE39, CODE128, EAN-8, EAN-13,<br>GS1-128 (UCC/EAN-128), UPC-A, UPC-E, I-2/5 (ITF),<br>CODABAR |  |  |
| Breedte                                                        | Klein                                                                                           |  |  |
| Dieeule                                                        | Groot                                                                                           |  |  |
| Onder#<br>(tekens die onder de<br>barcode afgedrukt<br>worden) | Aan                                                                                             |  |  |
|                                                                | Uit                                                                                             |  |  |
|                                                                | Uit                                                                                             |  |  |
| C.cijfer<br>(controleer cijfer)                                | Aan<br>(alleen beschikbaar voor de protocollen CODE39, I-2/5<br>en CODABAR)                     |  |  |

## Lijst met speciale tekens CODABAR

|      |                | -    |                |
|------|----------------|------|----------------|
| Code | Speciaal teken | Code | Speciaal teken |
| 0    | -              | 0    | -              |
| 1    | -              | 1    | \$             |
| 2    | (SPATIE)       | 2    | :              |
| 3    | \$             | 3    | /              |
| 4    | /              | 4    | •              |
| 5    | +              | 5    | +              |
| 6    | %              |      |                |

#### EEN LABEL BEWERKEN

| Code | Speciaal teken | Code | Speciaal teken | Code | Speciaal teken |
|------|----------------|------|----------------|------|----------------|
| 0    | (SPATIE)       | 24   | ١              | 48   | DC3            |
| 1    | !              | 25   | ]              | 49   | DC4            |
| 2    | "              | 26   | ^              | 50   | NAK            |
| 3    | #              | 27   | _              | 51   | SYN            |
| 4    | \$             | 28   | NUL            | 52   | ETB            |
| 5    | %              | 29   | •              | 53   | CAN            |
| 6    | &              | 30   | SOH            | 54   | EM             |
| 7    | Ţ              | 31   | STX            | 55   | SUB            |
| 8    | (              | 32   | ETX            | 56   | ESC            |
| 9    | )              | 33   | EOT            | 57   | {              |
| 10   | *              | 34   | ENQ            | 58   | FS             |
| 11   | +              | 35   | ACK            | 59   |                |
| 12   | ,              | 36   | BEL            | 60   | GS             |
| 13   | -              | 37   | BS             | 61   | }              |
| 14   | •              | 38   | HT             | 62   | RS             |
| 15   | /              | 39   | LF             | 63   | 2              |
| 16   | :              | 40   | VT             | 64   | US             |
| 17   | ;              | 41   | FF             | 65   | DEL            |
| 18   | <              | 42   | CR             | 66   | FNC3           |
| 19   | =              | 43   | SO             | 67   | FNC2           |
| 20   | >              | 44   | SI             | 68   | FNC4           |
| 21   | ?              | 45   | DLE            | 69   | FNC1           |
| 22   | ີ              | 46   | DC1            |      |                |
| 23   | Γ              | 47   | DC2            |      |                |

#### CODE128, GS1-128 (UCC/EAN-128)

#### Barcodes bewerken en verwijderen

- Om de gegevens en parameters van de barcode te bewerken, plaatst u de cursor onder de barcodemarkering in het gegevensinvoerscherm en opent u vervolgens het scherm Instellingen barcode. Zie "Instellen van barcodeparameters en invoeren van barcodegegevens" op pagina 46.
- Om een barcode uit een label te verwijderen, plaatst u de cursor rechts van de barcodemarkering in het gegevensinvoerscherm en drukt u op de toets Backspace.

## LABELS AFDRUKKEN

## Labelvoorbeeld

Gebruik de functie Afdrukvoorbeeld om de lay-out van het label te controleren voordat u gaat afdrukken.

Druk op de toets **Voorbeeld**. Er wordt een afbeelding van het label weergegeven op het scherm. De lengte van het label wordt rechtsonder in het scherm weergegeven. Druk op de toets  $\blacktriangleleft$  of  $\blacktriangleright$  om het voorbeeld naar links of rechts te verschuiven. Druk op de toets  $\blacktriangle$  of  $\blacktriangledown$  om de vergroting van het voorbeeld te wijzigen.

- Druk op de Escape, OK of Enter-toets om terug te keren naar het tekstinvoerscherm.
  - Om het voorbeeld helemaal naar links of rechts te verschuiven, houdt u de Shift -toets ingedrukt en drukt u op de toets ◄ of ►.
  - Om het label direct af te drukken vanuit het voorbeeldscherm, drukt u op de toets **Print** of opent u het scherm met afdrukopties en selecteert u een optie. Zie "Een label afdrukken" hieronder voor meer informatie.
  - Het afdrukvoorbeeld is een gegenereerde afbeelding van het label die kan verschillen van het werkelijk
     afgedrukte label.

## Een label afdrukken

Labels kunnen worden afgedrukt zodra de tekstinvoer en de opmaak is voltooid. De afdrukopties omvatten enkele en meerdere exemplaren, volgordenummering en gespiegeld afdrukken.

- Trek niet aan het label dat uit de tape-uitgang komt. Als u dit wel doet, loopt het inktlint met de tape mee naar buiten, waardoor de tape niet meer is te gebruiken.
  - · Blokkeer de tape-uitgang niet tijdens het afdrukken of doorvoeren van tape. Als u dit wel doet zal de tape vastlopen.
  - Controleer of er genoeg tape over is als u een aantal labels achter elkaar gaat afdrukken. Als er weinig tape over is, stel dan wat minder exemplaren in, druk de labels één voor één af of vervang de tapecassette.
  - Strepen op de tape geven het einde van de tapecassette aan. Als dit tijdens het afdrukken gebeurt, druk op de Aan/uit-toets om de P-touch uit te schakelen. Als u probeert af te drukken met een lege tapecassette, kan dit schade aan het apparaat veroorzaken.

#### Meerdere exemplaren afdrukken

Met deze functie kunt u maximaal 9 exemplaren van hetzelfde label afdrukken.

- 1 Zorg ervoor dat de juiste tapecassette is geplaatst en gereed is voor afdrukken.
- Druk op de Print-toets om het scherm Kopieën weer te geven en geef vervolgens met de toets ▲ of ▼ het aantal exemplaren op dat moet worden afgedrukt, of toets het aantal in met de numerieke toetsen.
  - Houd de toets  $\blacktriangle$  of  $\blacktriangledown$  ingedrukt om het aantal exemplaren sneller te veranderen.

| Druk de toets <b>Afdrukopties</b> om het scherm Afdruko daarna "Nummering" met de $\blacktriangle$ of $\checkmark$ -toets.                                                                                                    | pties wee                | er te geven,         | en se      | electeer        |
|----------------------------------------------------------------------------------------------------|--------------------------|----------------------|------------|-----------------|
| <ul> <li>Druk op <b>OK</b> of <b>Enter</b>.</li> <li>Het scherm Beginpunt nummering wordt weergeger</li> <li>Om automatisch nummeren toe te passen op een streepjesco<br/>moet u hier de streepjescode selecteren. Na het selecteren<br/>de streepjescode wordt u gevraagd het aantal af te drukken<br/>labels in te voeren (stap 6).</li> </ul> | ven.<br>ode,<br>van<br>n | Beginpunt?<br>Dabc 🚺 | (Nu        | mmering)        |
| Verplaats de cursor naar het eerste teken dat in de<br>nummervolgorde moet worden verhoogd en druk op<br>Enter.<br>Het scherm Eindpunt nummering wordt weergegeve                                                                                                    | p <b>OK</b> of<br>en.    | Eindpunt?<br>Dabc 10 | (Nu        | mmering>        |
| Verplaats de cursor naar het laatste teken dat in de<br>nummervolgorde moet worden verhoogd en druk op<br>Enter.<br>Het aantal af te drukken labels wordt weergegeven.                                                                                                    | p <b>OK</b> of           | ÷ 🛍                  | (Nu<br>2 - | mmering><br>10  |
| Selecteer het aantal labels dat moet worden afgedruk<br>toets ▲ of ▼, of voer het aantal in met de numerieke                                                                                                    | t met de<br>toetsen.     | ÷0                   | Nu)<br>م   | mmering><br>1∕1 |

#### Labels automatisch nummeren

Met de nummeringfunctie kunt u een set labels met opvolgende nummers maken van een enkele labelopmaak.

Zorg ervoor dat de juiste tapecassette is geplaatst en gereed is voor afdrukken.

• Druk op de Escape-toets om terug te keren naar de vorige stap.

- · De getallen die op het scherm worden weergegeven tijdens het afdrukken geven aan hoeveel exemplaren zijn afgedrukt, en het ingestelde aantal.
- · Als u tijdens het instellen van het aantal exemplaren op de Spatie-toets drukt, wordt het aantal exemplaren ingesteld op de standaardwaarde 1.

#### LABELS AFDRUKKEN

3

1

2

3

4 Ve

5 Ve nu

6 Se toe

Druk op OK of Enter. "Bezig met afdrukken... Aantal" wordt weergegeven terwijl de labels worden afgedrukt.

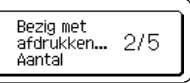

| I | (Numr | (Nummering) |  |
|---|-------|-------------|--|
| 1 | 0 -   | 10          |  |

| I | (Numr | (ering) |
|---|-------|---------|
| 1 | 0 -   | 14      |

#### 7 Druk op OK of Enter.

te veranderen

De labels worden afgedrukt.

Terwijl de labels worden afgedrukt, wordt het aantal afgedrukte exemplaren weergegeven.

## ••••••

- Druk op de Escape-toets om terug te keren naar de vorige stap.
  - De getallen die op het scherm worden weergegeven tijdens het afdrukken geven aan hoeveel exemplaren van het totale aantal zijn afgedrukt.
  - Als u tijdens het selecteren van het aantal exemplaren op de Spatie-toets drukt, wordt het aantal exemplaren ingesteld op de standaardwaarde 1.
  - Automatisch nummeren kan ook worden toegepast op streepjescodes. Als een streepjescode automatische nummering bevat, kunnen de andere velden van het label niet automatisch genummerd worden.
  - · Het gedeelte van het label met de automatische nummering wordt na elk afgedrukt label verhoogd.
  - U kunt slechts eenmaal de functie automatisch nummeren toepassen per label.
  - · Eventuele symbolen of overige niet-alfanumerieke tekens worden genegeerd tijdens automatisch nummeren.
  - · Automatisch nummeren kan met een maximum van vijf tekens.
- De ophoogvolgorde van letters en cijfers is als volgt:

| 0  | →        | 1  | 9  | <b>&gt;</b> | 0  | <b>&gt;</b> |  |
|----|----------|----|----|-------------|----|-------------|--|
| А  | →        | В  | Z  | ≯           | А  | →           |  |
| а  | →        | b  | Z  | ≯           | а  | →           |  |
| A0 | <b>→</b> | A1 | A9 | <b>→</b>    | B0 | <b>→</b>    |  |

U kunt spaties (weergegeven als liggende streepjes "\_" in het onderstaande voorbeeld) gebruiken om de ruimte tussen de tekens aan te passen of om het aantal afgedrukte cijfers te controleren.

| _9  | → | 10  | 99 🗲         | 00 <b>→</b>  |  |
|-----|---|-----|--------------|--------------|--|
| Ζ   | → | AA  | ZZ 🗲         | AA 🗲         |  |
| 1_9 | → | 2_0 | 9_9 <b>→</b> | 0_0 <b>→</b> |  |

#### Gespiegeld afdrukken

Met de functie Gespiegeld afdrukken kunt u labels afdrukken met gespiegelde tekst zodat deze vanaf de andere kant kan worden gelezen, bijvoorbeeld bij bevestiging op glas of over ander doorzichtig materiaal.

- 1
   Zorg ervoor dat de juiste tapecassette is geplaatst en gereed is voor afdrukken.

   2
   Druk de toets Afdrukopties om het scherm Afdrukopties weer te geven, en selecteer daarna "Spiegel" met de ▲ of ▼-toets.

   3
   Druk op OK of Enter. Het bericht "Afdruk OK?" wordt weergegeven.
- **4** Druk op **OK** of **Enter**. "Bezig met afdrukken... Aantal" wordt weergegeven terwijl de labels worden afgedrukt.

Bezig met afdrukken... 1/1 Aantal

- Druk op de Escape-toets om terug te keren naar de vorige stap.
  - Tekst moet op doorzichtige tape worden afgedrukt als u de gespiegelde afdrukfunctie gebruikt.
  - De functies Kopiëren en Automatisch nummeren kunnen niet worden gebruikt in combinatie met de functie Gespiegeld afdrukken.

## **Marges instellen**

Met de opties voor het afsnijden van de tape kunt u opgeven hoe de tape moet worden doorgevoerd en afgesneden tijdens het afdrukken van labels. Met name de optie "Kettng" vermindert de hoeveelheid afval doordat er kleinere marges worden gebruikt en er minder lege ruimte tussen de labels is.

- **1** Druk op de **Label**-toets om het menu Label weer te geven.
- 2 Selecteer "Marge" met de toets ▲ of ▼ en stel vervolgens de waarde in met de toets ◀ of ►.
- 3 Druk op OK of Enter om de instellingen toe te passen.

Nieuwe instellingen worden NIET toegepast als u niet op OK of Enter drukt.

- Druk op de **Escape**-toets om terug te keren naar de vorige stap.
  - Zie de tabel "Opties tape afsnijden" voor een lijst met alle beschikbare instellingen.

#### Opties tape afsnijden

| Instelling | Beschrijving                                                                                                    | Voorbeeld                     |
|------------|----------------------------------------------------------------------------------------------------|-------------------------------|
| Voll.      | Elk label wordt afgedrukt met een marge van 25 mm aan elk uiteinde.                                                                                                    | 25 mm<br>                     |
| Half       | <ul> <li>Er wordt eerst een marge van 25 mm<br/>afgedrukt, vervolgens wordt elk label<br/>afgedrukt met een marge van 12 mm voor en<br/>na de tekst.</li> <li>Puntjes (:) worden afgedrukt voorafgaand<br/>aan de tekst. Knip over de puntjes (:) af met<br/>een schaar.</li> </ul> | 25 mm<br>ABC<br>y 12 mm 12 mm |
| Smal       | <ul> <li>Er wordt eerst een marge van 25 mm<br/>afgedrukt, vervolgens wordt elk label afgedrukt<br/>met een marge van 4 mm voor en na de tekst.</li> <li>Puntjes (:) worden afgedrukt voorafgaand<br/>aan de tekst. Knip over de puntjes (:) af met<br/>een schaar.</li> </ul>      | 25 mm<br>                     |

| Instelling | Beschrijving                                                                                                    | Voorbeeld                                                                     |
|------------|----------------------------------------------------------------------------------------------------|-------------------------------------------------------------------------------|
| Kettng     | <ul> <li>Gebruik deze instelling als u meerdere labels met een minimale marge wilt afdrukken.</li> <li>U moet de tape doorvoeren voordat u de snijeenheid gebruikt. Als u dit niet doet, kan er een deel van de tekst worden afgesneden. Niet aan de tape trekken, dit kan de tapecassette beschadigen.</li> <li>Nadat u op Afdrukken hebt gedrukt, verschijnt de melding "OK voor tape invoer?". Druk op de Escape-toets om meer tekst in te voeren of druk op OK of Enter om de tape door te voeren.</li> <li>Het laatste label wordt afgedrukt met een marge van 9,5 mm rechts van de tekens. Gebruik een schaar om het overtollige gedeelte van de marge af te snijden.</li> </ul> | *Voer de tape door voordat<br>u de snijeenheid gebruikt.<br>ABC ABC<br>9,5 mm |

## Aanpassen van de labellengte

U kunt de lengte van de afgedrukte labels instellen op verschillende niveaus variërend van -5 tot +5.

- 1 Druk op de **Menu**-toets om het menu Setup weer te geven, selecteer "Aanpassing" met behulp van de toets ▲ of ▼, en druk vervolgens op de toets **OK** of **Enter**.
- Selecteer "Lengte label" met de toets ▲ of ▼ en stel de waarde in met toets ◄ of ►.
- (Aanpassing) LCD-contrast: 0 Lengte label ⇒∰ 07/11
- **3** Druk op **OK** of **Enter** om de instelling toe te passen.
  - Druk op de Escape-toets om terug te keren naar de vorige stap.
  - Druk op de Spatie-toets om de waarde in te stellen op de standaardinstelling.
  - Met 1 niveau wordt er circa 1% van de totale labellengte aangepast.

## Labels bevestigen

1 Knip indien nodig met een schaar het afgedrukte label tot de gewenste vorm en lengte.

2 Trek het papier aan de achterzijde van het label.

- 3 Plaats het label en druk met uw vinger stevig van boven naar onder om het label te bevestigen.
- Bij sommige soorten tape is het papier aan de achterzijde voorgesneden zodat het eenvoudiger te verwijderen is. Om het papier van de achterzijde te verwijderen, vouwt u het label in de lengte met de tekst naar binnen gericht, om de randen van het papier zichtbaar te maken. Trek vervolgens de papierdelen één voor één van de achterzijde.
  - Labels kunnen soms moeilijk worden bevestigd op oppervlakken die vochtig, vuil of onregelmatig zijn. De labels kunnen makkelijk loslaten van dergelijke oppervlakken.
  - Lees de instructies bij opstrijktape of tape met een extra sterke plakstrook en neem alle voorzorgsmaatregelen in acht die in de instructies staan.
  - · Gebruik een schaar om krimpkous af te knippen.

## Afdrukken vanuit de labelverzameling

## Een label afdrukken vanuit de labelverzameling die in het apparaat is opgeslagen

Pagina 55 geeft de vele labels weer die opgeslagen zijn in uw labelverzameling. U kunt tijd besparen door deze vooraf ontworpen labels af te drukken.

| 1 | Dru                                                                                                    | k op de toets Labelverzameling.                                                                                                    |  |
|---|----------------------------------------------------------------------------------------------------|----------------------------------------------------------------------------------------------------|--|
| 2 | Selecteer de taal voor het af te drukken label met de toets ▲ of ▼ en druk vervolgens<br>op <b>OK</b> of <b>Enter</b> .<br>De taal kan worden gekozen uit "Kroatisch", "Tsjechisch", "Deens", "Nederlands",<br>"Engels (V.K.)", "Engels (V.S.)", "Fins", "Frans", "Frans (Canada)", "Duits", "Hongaars",<br>"Italiaans", "Noors", "Pools", "Portugees", "Portugees (Brazilië)", "Roemeens",<br>"Slowaaks", "Sloveens", "Spaans (Spanje)", "Spaans (V.S.)", "Zweeds" of "Turks". |                                                                                                    |  |
| 3 | Sele                                                                                                    | ecteer de categorie met de toets $\blacktriangle$ of $\blacktriangledown$ , en druk vervolgens op <b>OK</b> of <b>Enter</b> .                                                                                                    |  |
|   | Q                                                                                                    | Zie de lijst Labelverzameling om alle beschikbare labels te bekijken.                                                                                                    |  |
| 4 | Het<br>Sele                                                                                                    | eerste label wordt weergegeven.<br>ecteer een label met de toets $\blacktriangle$ of $\checkmark$ , en druk vervolgens op <b>OK</b> of <b>Enter</b> .<br>Om een label toe te voegen aan uw "Favorieten", selecteert u "Favoriet toevoegen" met de toets<br>$\blacktriangle$ of $\blacktriangledown$ , en druk vervolgens op <b>OK</b> of <b>Enter</b> om het geselecteerde label te registreren in de<br>categorie Favorieten. Door het registreren van de labels die u het vaakst gebruikt, kunt u deze<br>snel en eenvoudig weergeven als u ze weer nodig hebt. |  |
| 5 | Sele                                                                                                    | ecteer "Afdrukken" met de toets $\blacktriangle$ of $\blacktriangledown$ , en druk vervolgens op <b>OK</b> of <b>Enter</b> .                                                                                                    |  |
|   | Q                                                                                                    | Voor labels uit de Labelverzameling kan alleen 12 mm of 18 mm worden gebruikt.                                                                                                    |  |
| 6 | Sele<br>aan                                                                                                    | ecteer het aantal af te drukken exemplaren met de toets $\blacktriangle$ of $\blacktriangledown$ , of voer het tal in met de numerieke toetsen.                                                                                                    |  |

Druk op **OK** of **Enter** om de labels af te drukken. "Bezig met afdrukken... Aantal" wordt weergegeven terwijl de labels worden afgedrukt. Lijst Labelverzameling Categorie Label Oltooid M

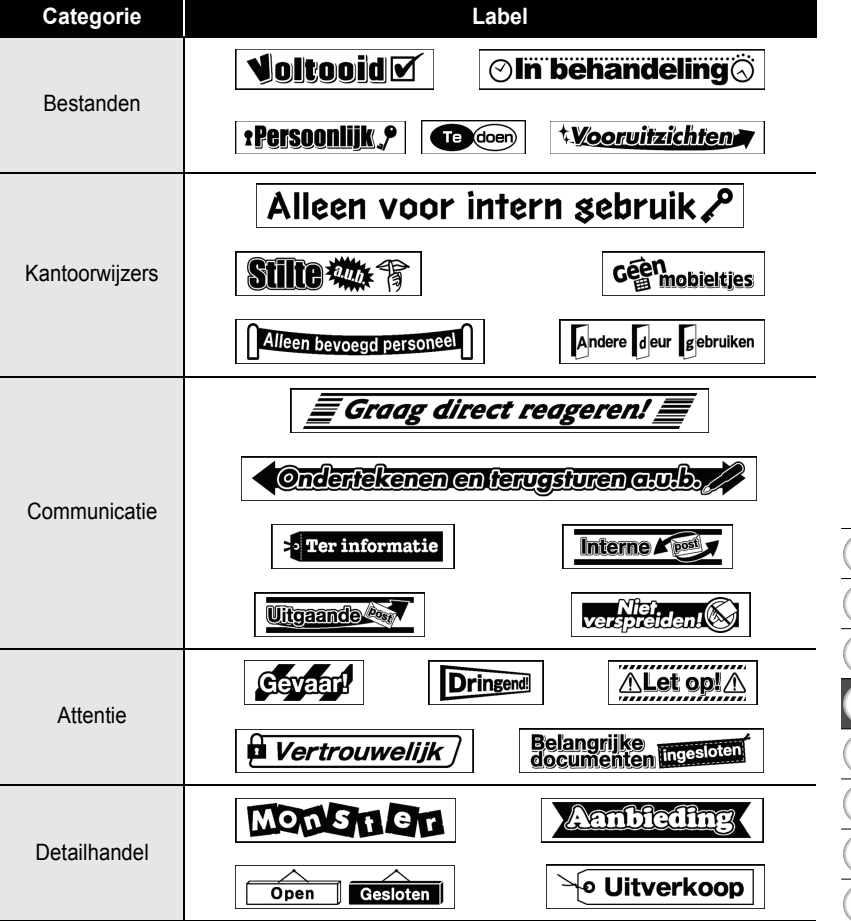

\* De labels zijn slechts als voorbeelden bedoeld.

7

55

1

3

4

5

7

8

## HET BESTANDSGEHEUGEN GEBRUIKEN

U kunt maximaal 50 van uw meest gebruikte labels opslaan in het bestandsgeheugen. Elk label wordt opgeslagen als een bestand, waardoor u uw label snel op kunt halen als u het weer nodig hebt.

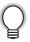

Als u een bestand wilt opslaan terwijl het bestandsgeheugen vol is, moet u één van uw opgeslagen bestanden overschrijven.

## Een label opslaan in het geheugen

- 1 Nadat u de tekst en opmaak van het label hebt ingevoerd, drukt u op de toets **Bestand** om het scherm Bestand weer te geven.
- 2 Selecteer "Opslaan" met behulp van de toets  $\blacktriangle$  of  $\blacktriangledown$ .
- 3 Druk op OK of Enter. Er wordt een bestandsnummer weergegeven. Als er al een label is opgeslagen met dat bestandsnummer, wordt ook de labeltekst weergegeven.
- Selecteer een bestandsnummer met de toets ▲ of ▼, en druk vervolgens op OK of
   Enter om het label op te slaan met het geselecteerde bestandsnummer.
   Het bestand wordt opgeslagen en het scherm keert terug naar het tekstinvoerscherm.

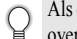

Als er als een bestand was opgeslagen met het geselecteerde bestandsnummer, worden die gegevens overschreven door het bestand dat u nu opslaat.

- Druk op de Escape-toets om terug te keren naar de vorige stap.
- U kunt maximaal 200 tekens opslaan in één bestand. Het aantal tekens dat kan worden opgeslagen, kan echter soms verschillen, bijvoorbeeld bij het invoeren van symbolen.
  - Zie "Automatische-opmaakindelingen gebruiken" op pagina 40 om een label op te slaan dat gemaakt is met de Automatische-opmaakindelingen.

## Een opgeslagen labelbestand openen

- 1 Druk op de toets **Bestand** om het scherm Bestand weer te geven.
- 2 Selecteer "Openen" met behulp van de toets  $\blacktriangle$  of  $\blacktriangledown$ .
- **3** Druk op **OK** of **Enter**. Het bestandsnummer van een opgeslagen label wordt weergegeven.

De labeltekst wordt ook weergegeven zodat u het label kunt herkennen.

4 Selecteer een bestandsnummer met de toets ▲ of ▼, en druk vervolgens op OK of Enter om het geselecteerde bestand te openen. Het bestand wordt geopend en weergegeven in het tekstinvoerscherm.

#### HET BESTANDSGEHEUGEN GEBRUIKEN Druk op de Escape-toets om terug te keren naar de vorige stap. Een opgeslagen labelbestand afdrukken 1 Druk op de toets **Bestand** om het scherm Bestand weer te geven. 2 Selecteer "Afdrukken" met behulp van de toets A of V. 3 Druk op OK of Enter. Het bestandsnummer van een opgeslagen label wordt weergegeven. De labeltekst wordt ook weergegeven zodat u het label kunt herkennen. 4 Selecteer een bestandsnummer met de toets $\blacktriangle$ of $\checkmark$ , en druk vervolgens op de toets Afdrukken. OK of Enter om het scherm Aantal afdrukken weer te geven. 5 Selecteer het aantal af te drukken exemplaren met de toets A of V, of voer het aantal in met de numerieke toetsen. 6 Druk op **OK** of **Enter** om de labels af te drukken. "Bezig met afdrukken... Aantal" wordt weergegeven terwijl de labels worden afgedrukt. Druk op de Escape-toets om terug te keren naar de vorige stap. · Het bericht "Geen tekst!" wordt weergegeven als een bestand zonder tekst probeert af te drukken. Een opgeslagen labelbestand verwijderen 1 1 Druk op de toets **Bestand** om het scherm Bestand weer te geven. 2 2 Selecteer "Verwijderen" met behulp van de toets A of V. 3 3 Druk op OK of Enter. Het bestandsnummer van een opgeslagen label wordt weergegeven. 4 De labeltekst wordt ook weergegeven zodat u het label kunt herkennen. 5 4 Selecteer een bestandsnummer met de toets **a** of **v**, en druk vervolgens op **OK** of Enter. 6 Het bericht "Verwijderen?" verschijnt. 7 5 Druk op OK of Enter om het bestand te verwijderen. Het bestand wordt verwijderd en het scherm keert terug naar het tesktinvoerscherm. 8 9 Druk op Escape om het verwijderen van het bestand te annuleren en terug te keren naar het vorige scherm.

## TERUGSTELLEN & ONDERHOUDEN VAN UW P-TOUCH

## De P-touch instellen op de beginwaarden

U kunt het interne geheugen van uw P-touch terugzetten naar de beginwaarden als u alle opgeslagen labelbestanden wilt wissen of als de P-touch niet correct werkt.

#### De gegevens terugzetten naar de fabrieksinstellingen

(Labelverzamelingen die zijn opgeslagen in Favorieten worden niet gewist.) Schakel het apparaat uit. Houd de Shift en R-toetsen ingedrukt. Druk, terwijl u de Shift en R-toetsen ingedrukt houdt, eenmaal op de Aan/uit-toets en laat vervolgens de Shift en R-toetsen los.

- Laat de Aan/uit-knop los voordat u de andere toetsen loslaat.
- Alle tekst, opmaakinstellingen, optie-instellingen en opgeslagen labelbestanden worden gewist bij het herinstellen van de P-touch. Tevens worden alle instellingen voor taal en eenheid gewist.

## Onderhoud

Uw P-touch moet regelmatig worden gereinigd om de prestaties en levensduur te behouden.

Verwijder altijd de batterijen en koppel de netspanningsadapter los voordat u de P-touch gaat reinigen.

#### De eenheid reinigen

Veeg met een zachte, droge doek stof en vlekken van de printer. Gebruik een licht bevochtigde doek voor moeilijk te verwijderen vlekken.

Gebruik geen verfverdunner, benzeen, alcohol of andere organische oplosmiddelen. Deze kunnen de behuizing vervormen of het oppervlak van uw P-touch beschadigen.

#### De printkop reinigen

Als op de afgedrukte labels strepen of tekens van slechte kwaliteit verschijnen, betekent dat gewoonlijk dat de printkop vuil is. Reinig de printkop met een wattenstaafie of met de optionele printkopreinigingscassette (TZe-CL4).

- Raak de printkop niet met uw vingers aan.
- Raadpleeg de instructies bij de printkopreinigingscassette voor aanwijzingen over het gebruik van de cassette.

#### De tapesnijder reinigen

Bij veelvuldig gebruik kan zich tapelijm ophopen op het mes (van de sniieenheid), waardoor het mes bot wordt en de tape in de snijeenheid kan vastlopen.

- · Veeg het mes (van de snijeenheid) ongeveer één keer per jaar schoon met een wattenstaafje bevochtigd met isopropylalcohol (ontsmettingsalcohol).
  - Raak het mes (van de snijeenheid) niet met uw vingers aan.

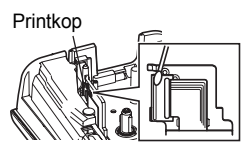

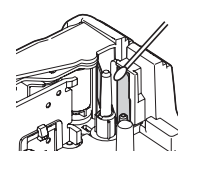

## PROBLEMEN OPLOSSEN

## Problemen oplossen

| Probleem                                                                           | Oplossing                                                                                                    |  |  |
|------------------------------------------------------------------------------------|----------------------------------------------------------------------------------------------------|--|--|
| Het scherm<br>"vergrendelt" of<br>de P-touch reageert<br>ongewoon.                 | Zie "De P-touch instellen op de beginwaarden" op pagina 58<br>en stel het interne geheugen terug naar de begin-instellingen.<br>Als het probleem niet is verholpen na het terugstellen van de<br>P-touch, koppel dan de netspanningsadapter los en verwijder<br>de batterijen langer dan 10 minuten.                                                                                                    |  |  |
| Het display blijft leeg<br>na het inschakelen.                                     | Controleer of de batterijen op de juiste wijze zijn geplaatst en<br>of de meegeleverde speciaal voor de P-touch ontworpen<br>netspanningsadapter op de juiste wijze is aangesloten.<br>Controleer of de oplaadbare Li-ion accu geheel is opgeladen.                                                                                                    |  |  |
| De berichten op het<br>LCD-display worden<br>in een vreemde taal<br>weergegeven.   | Zie "Instellen taal en eenheid" op pagina 25 om de gewenste<br>taal te selecteren.                                                                                                    |  |  |
| Het label wordt niet<br>afgedrukt nadat er<br>op de toets Afdrukken<br>is gedrukt. | <ul> <li>Controleer of er tekst is ingevoerd, of de tapecassette op de<br/>juiste wijze is geplaatst en of er voldoende tape over is.</li> <li>Als de tape is geknikt, snij dan het geknikte gedeelte af en<br/>voer de tape door de tape-uitgang.</li> <li>Als de tape is vastgelopen, moet u de tapecassette<br/>verwijderen, de vastgelopen tape eruit trekken en afsnijden.<br/>Controleer of het uiteinde van de tape door de tapegeleider<br/>loopt voordat u de tapecassette terugplaatst.</li> </ul> |  |  |
| Het label wordt niet<br>goed afgedrukt.                                            | <ul> <li>Verwijder de tapecassette en plaats deze weer terug. Druk er<br/>stevig op tot deze op zijn plaats klikt.</li> <li>Als de printkop vuil is, reinig deze dan met een wattenstaafje<br/>of met de optionele printkopreinigingscassette (TZe-CL4).</li> </ul>                                                                                                    |  |  |
| Het inktlint is<br>losgekomen van<br>de inktrol.                                   | Als het inktlint is gebroken, moet u<br>de tapecassette vervangen. Zo niet,<br>hoeft u de tape niet af te snijden<br>maar verwijdert u de tapecassette<br>en draait u het losse inktlint weer op<br>de spoel zoals wordt getoond in de<br>afbeelding.                                                                                                    |  |  |
| De P-touch stopt<br>tijdens het afdrukken<br>van een label.                        | <ul> <li>Vervang de tapecassette als er gestreepte tape zichtbaar is,<br/>omdat hiermee wordt aangegeven dat het einde van de tape<br/>is bereikt.</li> <li>Vervang alle batterijen of sluit de netspanningsadapter direct<br/>op de P-touch aan.</li> </ul>                                                                                                    |  |  |

| Probleem                                                                         | Oplossing                                                                                                    |
|----------------------------------------------------------------------------------|----------------------------------------------------------------------------------------------------|
| Eerder opgeslagen<br>labelbestanden zijn<br>nu leeg.                             | Alle bestanden die in het interne geheugen zijn opgeslagen,<br>worden verwijderd als de batterijen bijna leeg zijn of als de<br>netspanningsadapter is losgekoppeld. |
| Er is een tape is<br>vastgelopen die niet<br>makkelijk kan worden<br>losgemaakt. | Neem contact op met de klantenservice van Brother.                                                                                                    |

## Foutmeldingen

Als er een foutmelding verschijnt op het scherm, volgt u de onderstaande aanwijzingen.

| Melding                                    | Oorzaak/oplossing                                                                                                    |
|--------------------------------------------|----------------------------------------------------------------------------------------------------|
| Verkeerd<br>soort adapter<br>aangesloten!  | Er is een incompatibele netspanningsadapter aangesloten.<br>Gebruik een geschikte netspanningsadapter.                                                                                                    |
| Batterij<br>bijna leeg!                    | De geplaatste batterijen zijn bijna leeg.                                                                                                    |
| Vervang batterij!                          | De geplaatste batterijen zijn leeg.                                                                                                    |
| Li-ionbatterij<br>opladen!                 | De accu is bijna leeg. Laad de lithium-ion accu op.                                                                                                    |
| Li-ion werkt<br>niet goed<br>vervang deze! | De Li-ion is beschadigd. Gebruik een netspanningsadapter of een<br>andere batterij.                                                                                                    |
| Afkoelen wacht<br>10 min met<br>opstarten! | Hoge temperatuur storing.                                                                                                    |
| Fout met snijder!                          | De tapesnijder is gesloten terwijl u probeert af te drukken of tape<br>door te voeren. Schakel de P-touch uit en weer in voordat u<br>verdergaat. Als er tape is verstrikt in de snijder, verwijdert u de tape. |
| Tapecassette<br>invoeren!                  | Er is geen tapecassette geplaatst terwijl u probeert een label af te<br>drukken, een voorbeeld ervan te bekijken of tape door te voeren.<br>Plaats een tapecassette voordat u verdergaat.                       |
| Tekst vol!                                 | Het maximale aantal tekens is al ingevoerd. Bewerk de tekst en gebruik minder tekens.                                                                                                    |
| Geen tekst!                                | Er zijn geen tekst-, symbool- of streepjescodegegevens ingevoerd<br>die kunnen worden afgedrukt of waarvan een voorbeeld kan worden<br>weergegeven. Voer gegevens in voordat u verdergaat.                      |
| Beperk. regels!<br>Max. 5 regels           | Er zijn al vijf regels tekst op het moment dat u op Enter drukt. Beperk het aantal regels tot vijf.                                                                                                    |

## PROBLEMEN OPLOSSEN

| Melding                                  | Oorzaak/oplossing                                                                                                    |
|------------------------------------------|----------------------------------------------------------------------------------------------------|
| Onjuiste<br>waarde!                      | De ingevoerde waarde voor de instelling van de tapelengte,<br>meerdere exemplaren of de nummerfunctie is ongeldig. Voer een<br>geldige waarde in voor de instelling.                                                                                               |
| Max. breedte<br>tape!<br>Max. 3 regels   | Er zijn meer regels tekst dan kunnen worden ingevoerd op het<br>moment dat u op de toets Afdrukken of Voorbeeld drukt terwijl u tape<br>van 12 mm gebruikt.<br>Beperk het aantal regels tot drie of vervang de tapecassette door een<br>cassette met bredere tape. |
| Max. breedte<br>tape!<br>Max. 2 regels   | Er zijn meer dan twee regels tekst op het moment dat u op de toets<br>Afdrukken of Voorbeeld drukt terwijl u tape van 9 mm of 6 mm<br>gebruikt. Beperk het aantal regels tot twee of vervang de<br>tapecassette door een cassette met bredere tape.                |
| Max. breedte<br>tape!<br>Max. 1 regel    | Er is meer dan één regel tekst op het moment dat u op de toets<br>Afdrukken of Voorbeeld drukt terwijl u tape van 3,5 mm gebruikt.<br>Beperk het aantal regels tot één of vervang de tapecassette door een<br>cassette met bredere tape.                           |
| Max. aant.<br>blokken!<br>Max. 5 blokken | Er zijn al vijf blokken tekst. Beperk het aantal blokken tot vijf.                                                                                                    |
| Te lang!                                 | De lengte van het af te drukken label met de ingevoerde tekst is<br>langer dan 1 m. Bewerk de tekst zodat de lengte van het label minder<br>is dan 1 m.                                                                                                    |
| 18 mm<br>tapecassette<br>invoeren!       | Er is geen tapecassette van 18 mm geplaatst terwijl er een<br>auto-opmaak voor tape van 18 mm is geselecteerd. Plaats een<br>tapecassette van 18 mm.                                                                                                    |
| 12 mm<br>tapecassette<br>invoeren!       | Er is geen tapecassette van 12 mm geplaatst terwijl er een<br>auto-opmaak voor tape van 12 mm is geselecteerd. Plaats een<br>tapecassette van 12 mm.                                                                                                    |
| 9 mm<br>tapecassette<br>invoeren!        | Er is geen tapecassette van 9 mm geplaatst terwijl er een<br>auto-opmaak voor tape van 9 mm is geselecteerd. Plaats een<br>tapecassette van 9 mm.                                                                                                    |
| 6 mm<br>tapecassette<br>invoeren!        | Er is geen tapecassette van 6 mm geplaatst terwijl er een<br>auto-opmaak voor tape van 6 mm is geselecteerd. Plaats een<br>tapecassette van 6 mm.                                                                                                    |
| 3,5 mm<br>tapecassette<br>invoeren!      | Er is geen tapecassette van 3,5 mm geplaatst terwijl er een<br>auto-opmaak voor tape van 3,5 mm is geselecteerd. Plaats een<br>tapecassette van 3,5 mm.                                                                                                    |
| Teveel tekst<br>voor lyt!                | Het maximale aantal tekens voor de geselecteerde lay-out is al<br>ingevoerd. Bewerk de tekst en gebruik minder tekens of gebruik een<br>andere lay-out.                                                                                                    |

PROBLEMEN OPLOSSEN

.

| Melding                                     | Oorzaak/oplossing                                                                                                    |
|---------------------------------------------|----------------------------------------------------------------------------------------------------|
| Tekst<br>te lang!                           | De lengte van het af te drukken label met de ingevoerde tekst is<br>langer dan de lengte-instelling. Bewerk de tekst zodat deze binnen<br>de ingestelde lengte past of wijzig de lengte-instelling.                                          |
| Geheugen vol!                               | Er is niet genoeg intern geheugen beschikbaar terwijl u probeert een<br>labelbestand op te slaan. Verwijder eventuele overbodige bestanden<br>om meer geheugen vrij te maken voor het nieuwe labelbestand.                                   |
| Controleer<br># ingevoerde<br>cijfers!      | Het aantal cijfers dat is ingevoerd in de streepjescodegegevens komt<br>niet overeen met het aantal cijfers dat is ingesteld in de parameters<br>voor streepjescodes. Voer het juiste aantal cijfers in.                                     |
| Invoer A,B,C<br>of D<br>aan begin/eind!     | De ingevoerde streepjescodegegevens hebben niet de vereiste<br>start-/stopcode (voor het CODABAR protocol is A, B, C of D vereist<br>aan het begin en einde van de barcodegegevens). Voer de<br>streepjescodegegevens op de juiste wijze in. |
| Maximaal 5<br>streepjescodes<br>per etiket! | Er zijn al 5 streepjescodes ingevoerd in de tekstgegevens terwijl u<br>probeert een nieuwe streepjescode in te voeren. U kunt slechts<br>maximaal vijf streepjescodes gebruiken per label.                                                   |
| Tekst<br>te hoog!                           | De tekstgrootte is te groot. Selecteer een andere grootte.                                                                                                    |
| Wijzig de<br>marge!                         | De ingestelde tapelengte is korter dan de totale tapelengte van de linker- en rechtermarge die wordt toegepast bij de snij-optie "Brede marge". Selecteer een andere marge-instelling.                                                       |
| Geplaatste<br>tape niet<br>compatibel!      | Er is tape geplaatst die niet compatibel is met het apparaat. Gebruik compatibele tape.                                                                                                    |
| Categorie vol!                              | Het beschikbare geheugen voor categorieën is vol. Om meer<br>geheugen beschikbaar te maken, verwijdert u onnodige<br>geregistreerde labelbestanden door deze te selecteren en op OK te<br>drukken.                                           |
| Bestaat al in<br>favorieten!                | Het label dat al bestaat wordt toegevoegd aan de categorie<br>Favorieten van de labelverzameling.                                                                                                    |
| Map Favorieten<br>leeg!                     | De map Favorieten van de labelverzameling is leeg.                                                                                                    |
| 12mm of 18 mm<br>tape invoeren!             | Er is een tapecassette anders dan 12/18 mm, of geen cassette geplaatst tijdens afdrukken van de labelverzameling. Plaats een geschikte tapebreedte.                                                                                          |
| Systeemfout XX!                             | Neem contact op met de klantenservice van Brother.                                                                                                    |

## **BIJLAGE**

## **Specificaties**

#### Apparaat

|                   | Item                                      | Specificatie                                                                                                    |
|-------------------|-------------------------------------------|----------------------------------------------------------------------------------------------------|
| Sc                | herm                                      |                                                                                                    |
|                   | Tekenweergave                             | 16 tekens x 2 informatie en 2 regels tekst<br>(128 x 56 punten)                                                                                            |
|                   | Schermcontrast                            | 5 niveaus (+2, +1, 0, -1, -2)                                                                                                    |
| Afc               | Irukken                                   |                                                                                                    |
|                   | Afdrukmethode                             | Thermische overdracht                                                                                                    |
|                   | Printkop                                  | 112 punten/180 dpi                                                                                                    |
|                   | Afdrukhoogte                              | 15,8 mm max. (bij gebruik van 18 mm tape)*1                                                                                                    |
|                   | Afdruksnelheid                            | Circa 20 mm/sec.                                                                                                    |
|                   | Tapecassette                              | Standaard TZe tapecassette (3,5 mm, 6 mm, 9 mm, 12 mm, 18 mm breedtes)                                                                                     |
|                   | Aantal regels                             | Tape van 18 mm: 1-5 regels;<br>Tape van 12 mm: 1-3 regels; Tape van 9 mm: 1-2 regels;<br>Tape van 6 mm: 1-2 regels; Tape van 3,5 mm: 1 regel               |
|                   | Marge                                     | Volledig, Half, Smal, Kettingafdruk                                                                                                    |
| Geheugen          |                                           |                                                                                                    |
|                   | Buffergrootte geheugen                    | Maximaal 2 800 tekens                                                                                                    |
|                   | Bestandsopslag                            | Maximaal 50 bestanden                                                                                                    |
| Overige kenmerken |                                           |                                                                                                    |
|                   | Sjablonen                                 | Labelverzamelingen, automatische opmaak                                                                                                    |
| Vo                | eding                                     |                                                                                                    |
|                   | Voeding                                   | Zes "AA" alkaline batterijen (LR6), Zes "AA" Ni-MH<br>oplaadbare batterijen (HR6) <sup>*2</sup> , Li-ion accu (BA-E001),<br>netspanningsadapter (AD-E001). |
|                   | Automatisch<br>uitschakelen               | Batterij: 5 min. Netspanningsadapter: 5 min.                                                                                                    |
| Gr                | potte                                     |                                                                                                    |
|                   | Afmetingen                                | Circa 132 mm (B) x 214 mm (D) x 66 mm (H)                                                                                                    |
|                   | Gewicht                                   | Circa 670 g (zonder tapecassette en batterijen)                                                                                                    |
| Ov                | erige                                     |                                                                                                    |
|                   | Bedrijfstemperatuur/voc<br>htigheidsgraad | 10-35 °C/20-80% relatieve vochtigheid (zonder<br>condensatie)<br>Maximale natte boltemperatuur: 27 °C                                                      |

\*1 Werkelijke tekengrootte is mogelijk kleiner dan de maximale afdrukhoogte.
\*2 Ga naar http://solutions.brother.com/ voor de nieuwste informatie over de aanbevolen batterijen.

• •

## INDEX

## В

| Batterij    | 19 |
|-------------|----|
| Blokopmaken | 45 |
| Breedte     | 33 |
|             |    |

## С

| Contrast      | 24 |
|---------------|----|
| Cursortoetsen | 28 |

## G

| Grootte |  | 33 |
|---------|--|----|
|---------|--|----|

## Н

#### l Ir

| nvoeren |        |
|---------|--------|
| Tekst   | <br>27 |

## Κ

| Kaders | <br>37 |
|--------|--------|
| Kaders | <br>37 |

## L

| 54 |
|----|
| 36 |
| 33 |
| 47 |
|    |

## Ν

| Netspannings | adapter | <br>20 |
|--------------|---------|--------|
| Nieuwe regel |         | <br>28 |

## 0

| Opmaak         | 33 |
|----------------|----|
| Labelkenmerken | 36 |
| Tekenkenmerken | 33 |

## R

| Regel        | 33 |
|--------------|----|
| Regelnummer  | 16 |
| Return-teken | 16 |

## S

| Sjablonen     | 42 |
|---------------|----|
| Specificaties | 64 |
| Symbolen      | 29 |
| Symbolenlijst | 31 |

## Т

| -                           |    |
|-----------------------------|----|
| Tapecassettes               | 23 |
| Tape-lengte                 | 16 |
| Tekst                       |    |
| Invoeren en bewerken        | 27 |
| Regels                      | 28 |
| Tijdsinstelling automatisch |    |
| uitschakelen                | 24 |
| Toetsenbord                 | 17 |
|                             |    |

#### ۷

| 29 |
|----|
| 29 |
| 19 |
|    |

# INDEX

# **brother**

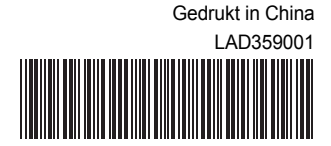